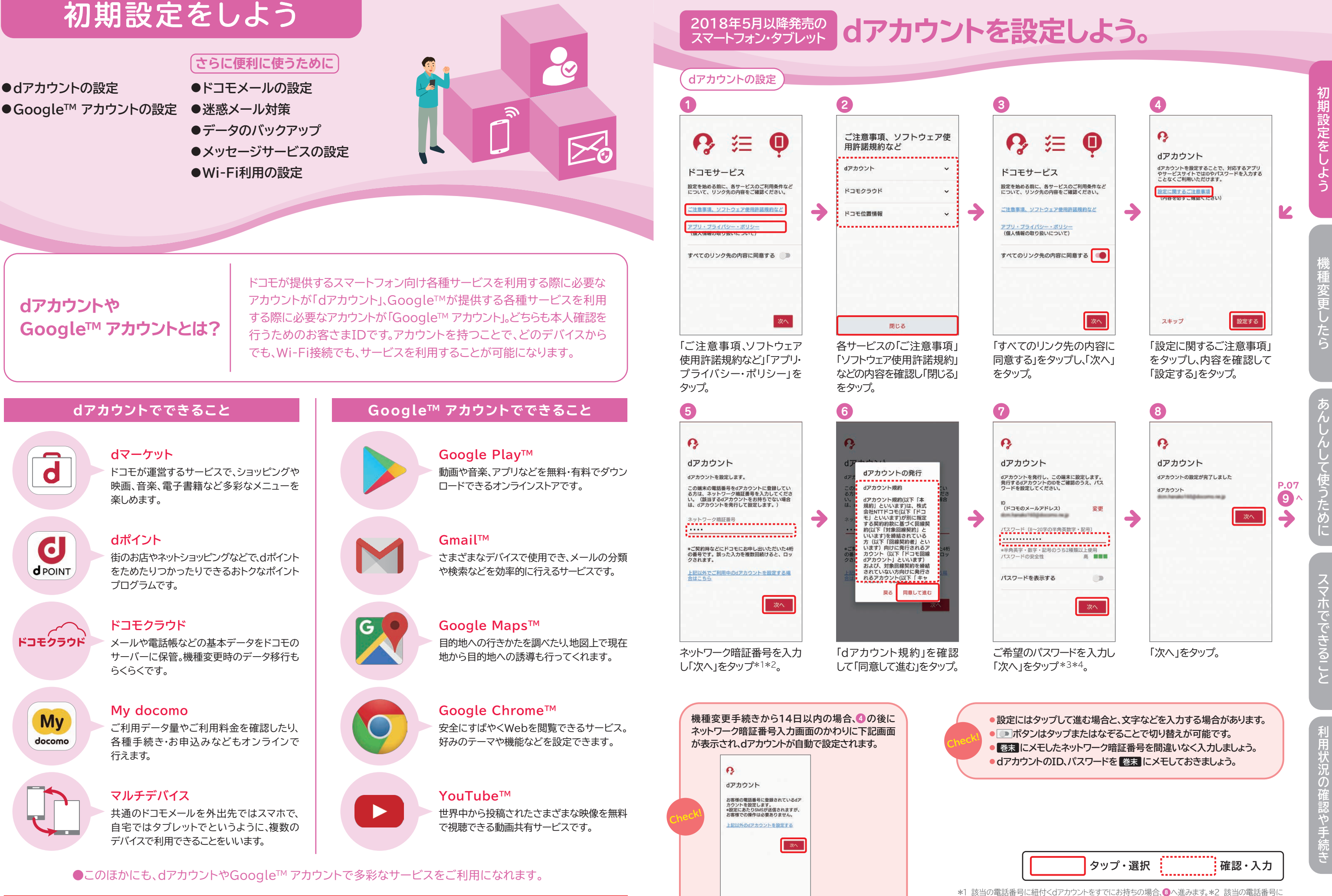

「次へ」をタップし手順

へ進みます。

本冊子内では、一部を除き、SO-03Kの「docomo LIVE UX」の操作にもとづき、操作手順や方法を紹介しています。そのほかのホームアプリに ついては、操作方法が異なりますのでご注意ください。

※画面はイメージです。

#### **2018年5月以降発売の** dアカウントを設定しよう。 スマートフォン・タブレット

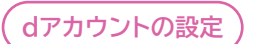

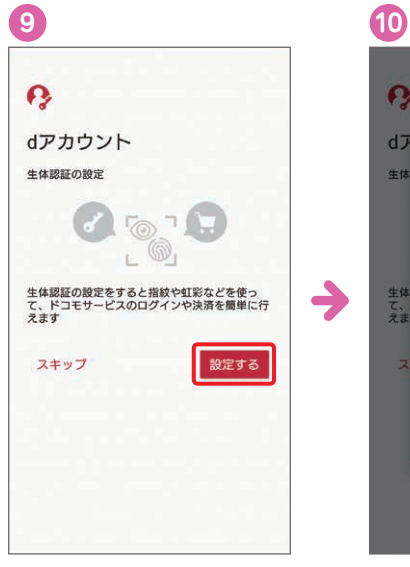

「設定する」をタップ。 ※生体認証の設定は生体認証対応 機種のみ、表示されます。生体認証対応 機種であってもご利用状況によっては、 表示されない場合があります。表示され ない場合は⑫へ進みます。

下記で確認しましょう。

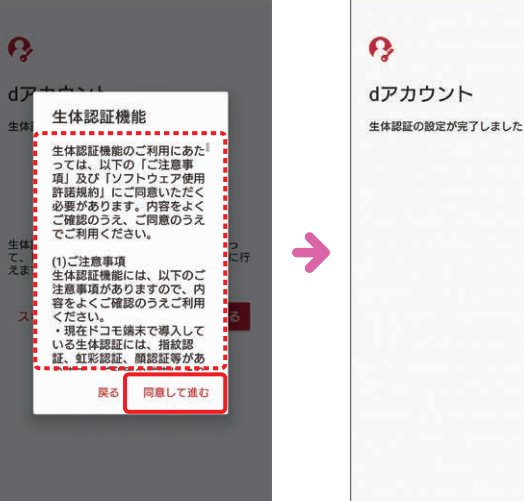

生体認証機能の内容を確認 し「同意して進む」をタップ。

●ここで生体認証の画面が表示されない場合でも、下記に記載された方法

不正ログインを防止するために2段階認証のご利用をおすすめします。

で設定可能です。生体認証については下記で確認しましょう。

1

案内に従い、生体認証の設定 を行います。生体認証の設定 が完了したら「次へ」をタップ。

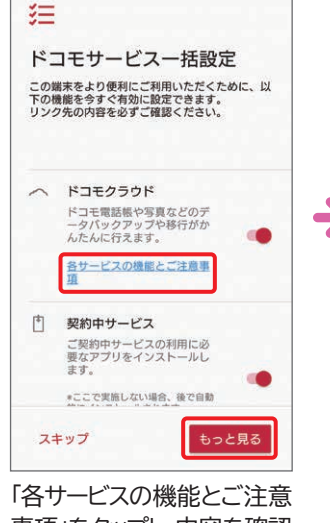

12

)

事項」をタップし、内容を確認 して「もっと見る」をタップ\*1。

「ドコモクラウド」については P.17-18 で、「契約中サービス」 「ドコモ位置情報」については P.10 で確認しましょう。

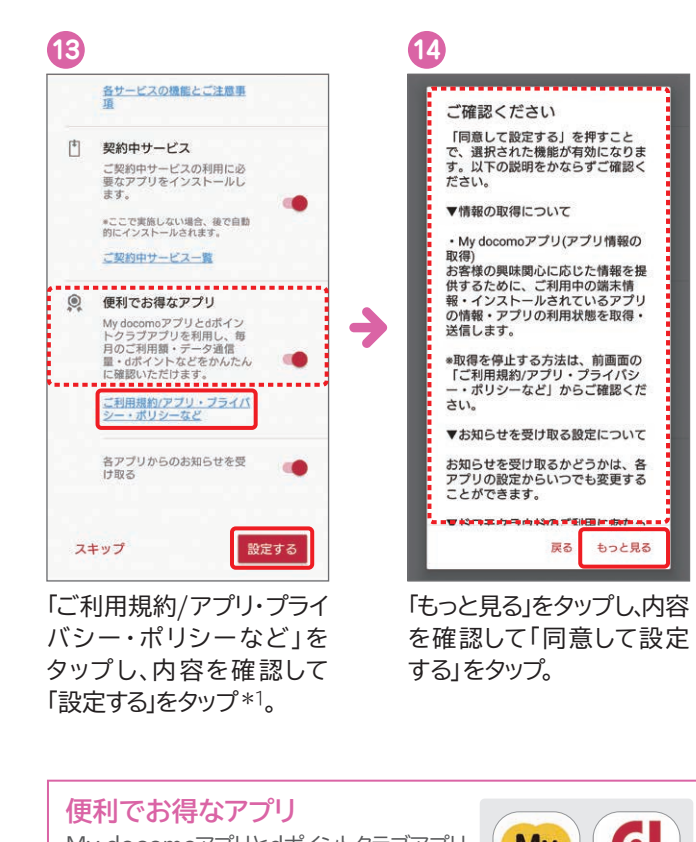

My docomoアプリとdポイントクラブアプリ をまとめて利用開始できます。ご利用状況など がカンタンに確認できます。

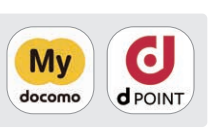

あります。

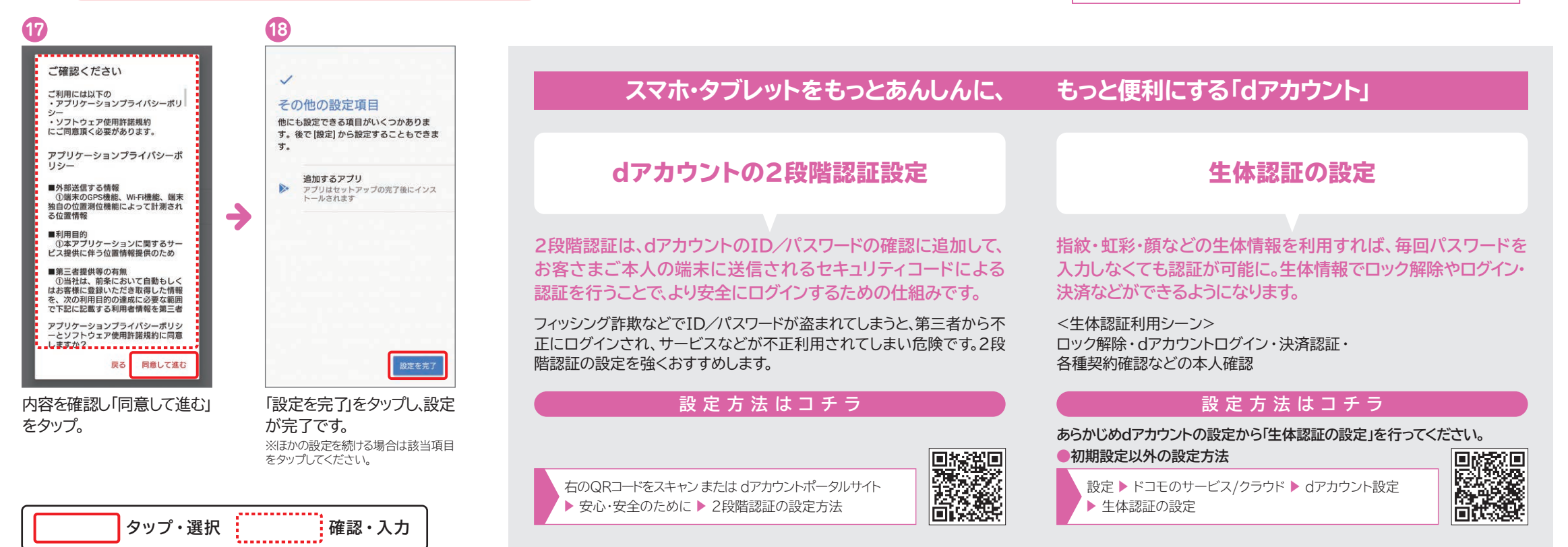

\*1 お客さまのご利用状況によっては、パケット通信が発生する場合があります。\*2 「電話帳登録先にのみ提供」する場合はタップしONにします。\*3 GPSによる位置情報を提供するには、本体設定の 位置情報からGPSを利用する設定にしてください。

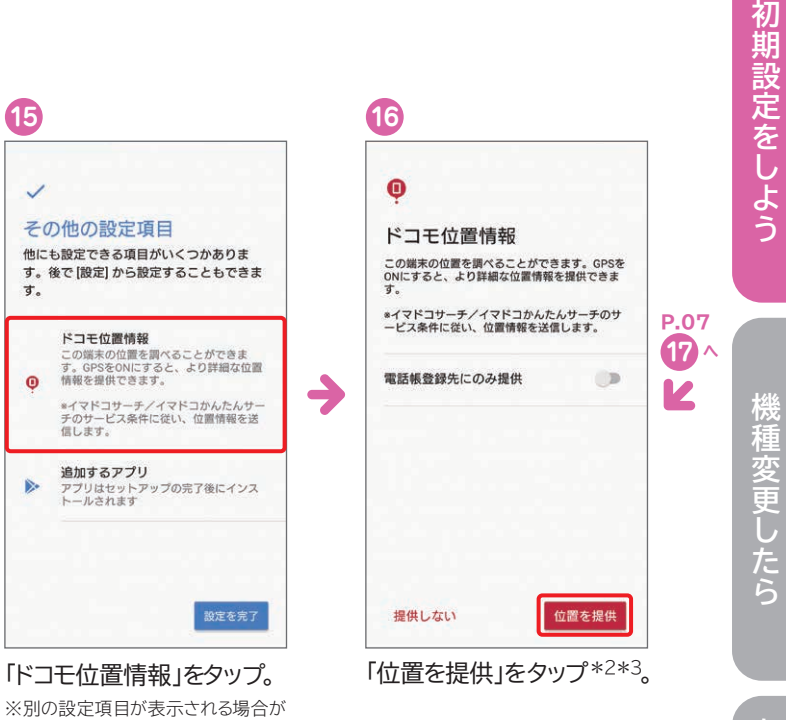

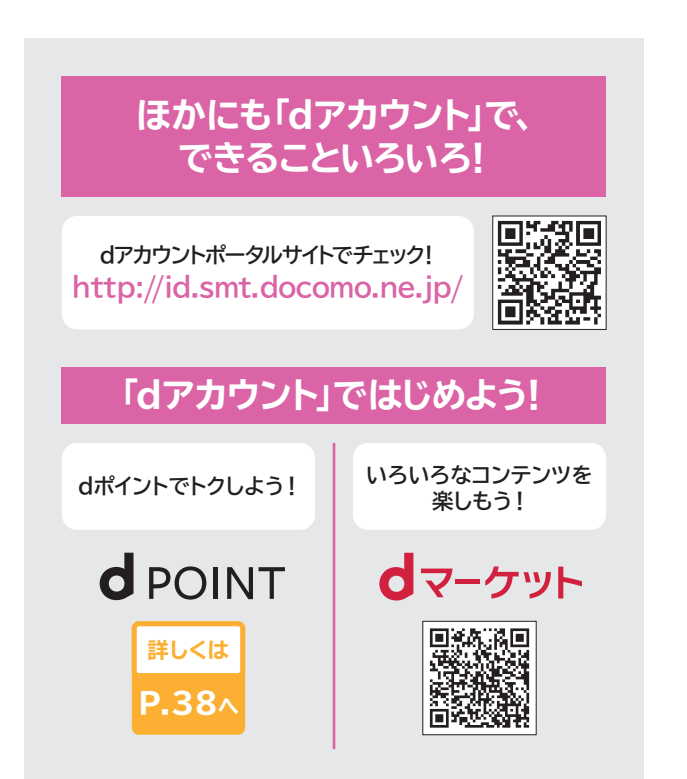

て使うために

利用状況の確認や手続

#### 2017年10月以降発売の dアカウントを設定しよう。 スマートフォン・タブレット

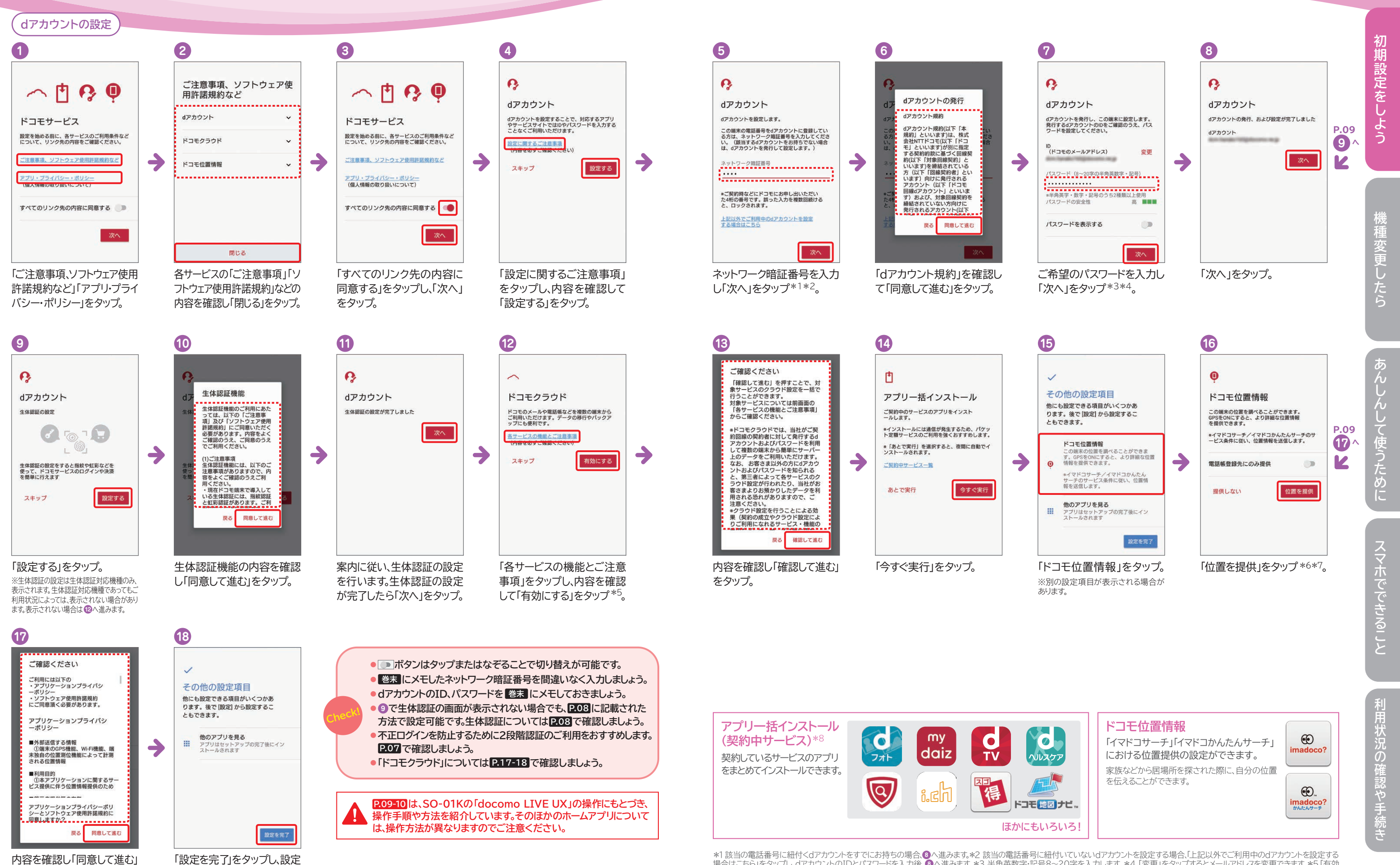

が完了です。 ※ほかの設定を続ける場合は該当項目 をタップしてください。

タップ・選択

確認・入力

をタップ。

※「dアカウント」が「docomo ID」と表示される場合があります。※画面はイメージです。

10

## 2017年5月以降発売の スマートフォン・タブレット dアカウントを設定しよう。

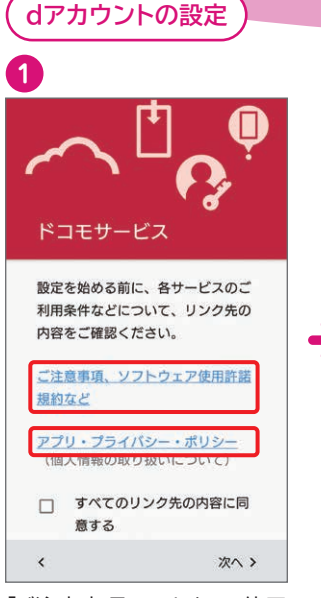

「ご注意事項、ソフトウェア使用 許諾規約など」「アプリ・プライ バシー・ポリシー」をタップ。

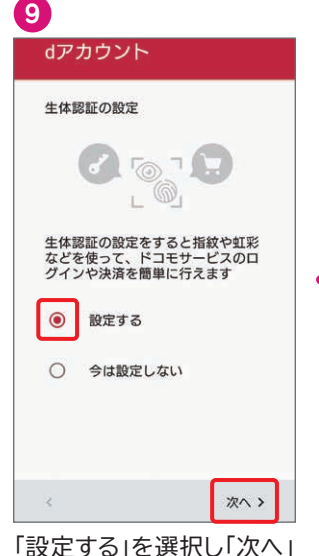

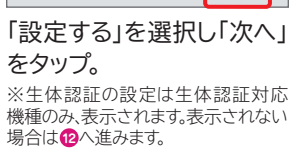

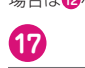

~

す。

その他の設定項目 他にも設定できる項目がいくつかありま

▲ ロック画面の通知を管理

他のアプリを見る IEUアノリマを充つ
 アプリはセットアップの完了後にインス
 トールされます

す。後で[設定]から設定することもできま

「設定を完了」をタップし、

容の表示と非表示を切り替える

設定を完て

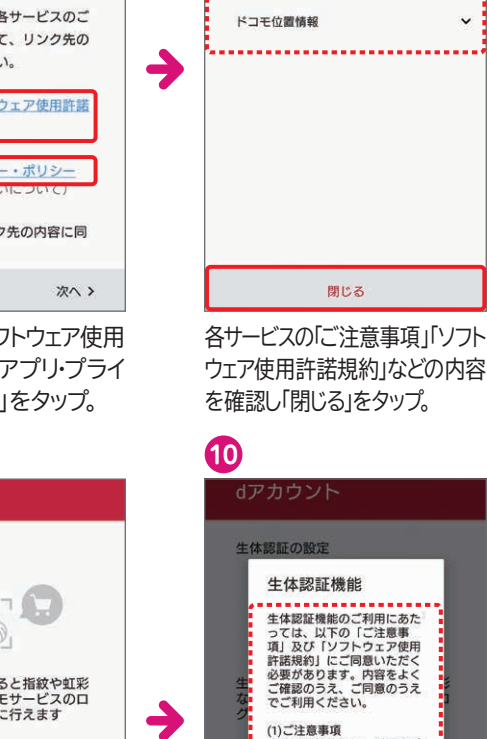

2

dアカウント

ドコモクラウド

ご注意事項、ソフトウェ

ア使用許諾規約など

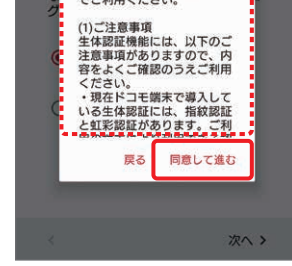

生体認証機能の内容を確認 し「同意して進む」をタップ。

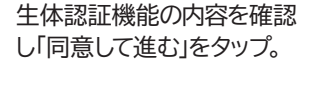

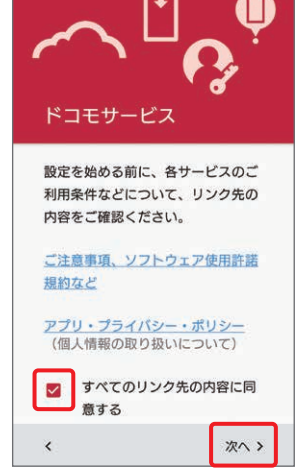

3

「すべてのリンク先の内容に 同意する」にチェックして「次 へ」をタップ。

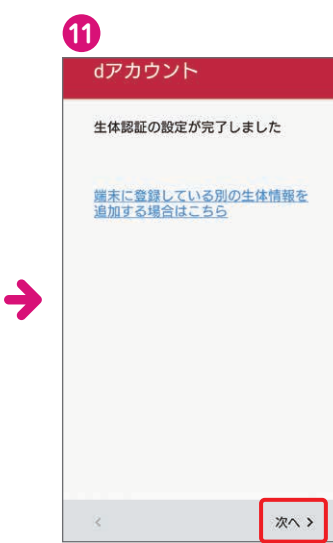

案内に従い、生体認証の設定 を行います。生体認証の設定 が完了したら「次へ」をタップ。

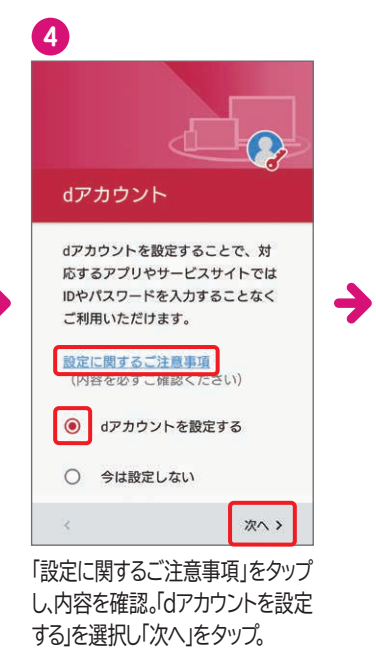

12 🖂 🕄 🛗 🖊 ドコモクラウド ドコモのメールや電話帳などを複数 の端末からご利用いただけます。デ - 夕の移行やパックアップにも便利 -です。 各サービスの機能とご注意事項 クラウドを有効にする
 ○ 今は有効にしない 次へ > 「各サービスの機能とご注意 事項」をタップし、内容を確認

して「クラウドを有効にする」 を選択し「次へ」をタップ\*5。

)

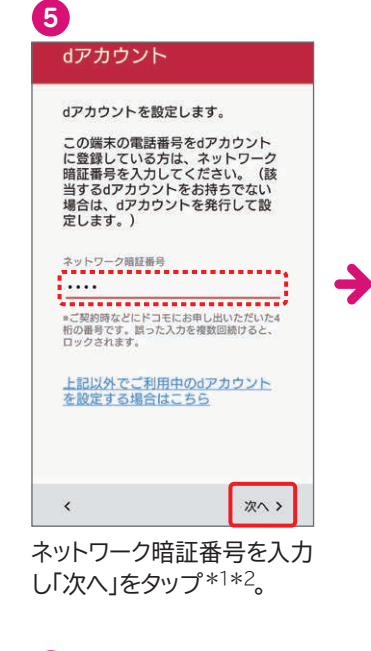

| ご確認ください<br>「確認して進む」を押すことで、対<br>象サービスのクラウド設定を一括で<br>行うことができます。<br>対象サービスについては前画面の<br>「各サービスの機能とご注意事項」<br>からご確認ください。                                                                                                    |  |
|----------------------------------------------------------------------------------------------------|--|
| *ドコモクラウドでは、当社がご契約回線の契約者に対して発行するd<br>アカウントおよびパスワードを利用して複数の端末から簡単にサーバー上のデータをご利用いただけます。<br>なお、お客さま以外の方にdアカウントおよびパスワードを知られる<br>と、第三者によって各サービスのク<br>ラウド設定が行われたり、当社がお<br>書さまよりお預かりしたデータを利用される恐れがありますので、注<br>意ください。<br>*クラウド設定を行うことによる効果(契約の成立やクラウド設定によりご利用になれるサービス・機能の |  |
| 戻る     確認して進む       く     次へ >                                                                                                    |  |

6 dアカウントを設定します dアカウントの発行 dアカウント規約 dアカウント規約(以下「本 規約」といいます)は、株式 会社MTTドコモ(以下「ドコ モ」といいます)が別に指定 する契約約款に基づく回線契約)と いいます)を締結されている 方(以下「対象回線契約」とい います)を締結されている 方(以下「回線契約者」とい います)向けに発行されるア カウント(以下「ドコモ回線 dアカウント」といいます) および、対象回線契約を締結 されていない方向けに発行さ れるアカウント(以下「キャ 同意して進む 戻る 「dアカウント規約」を確認 して「同意して進む」をタップ。

14

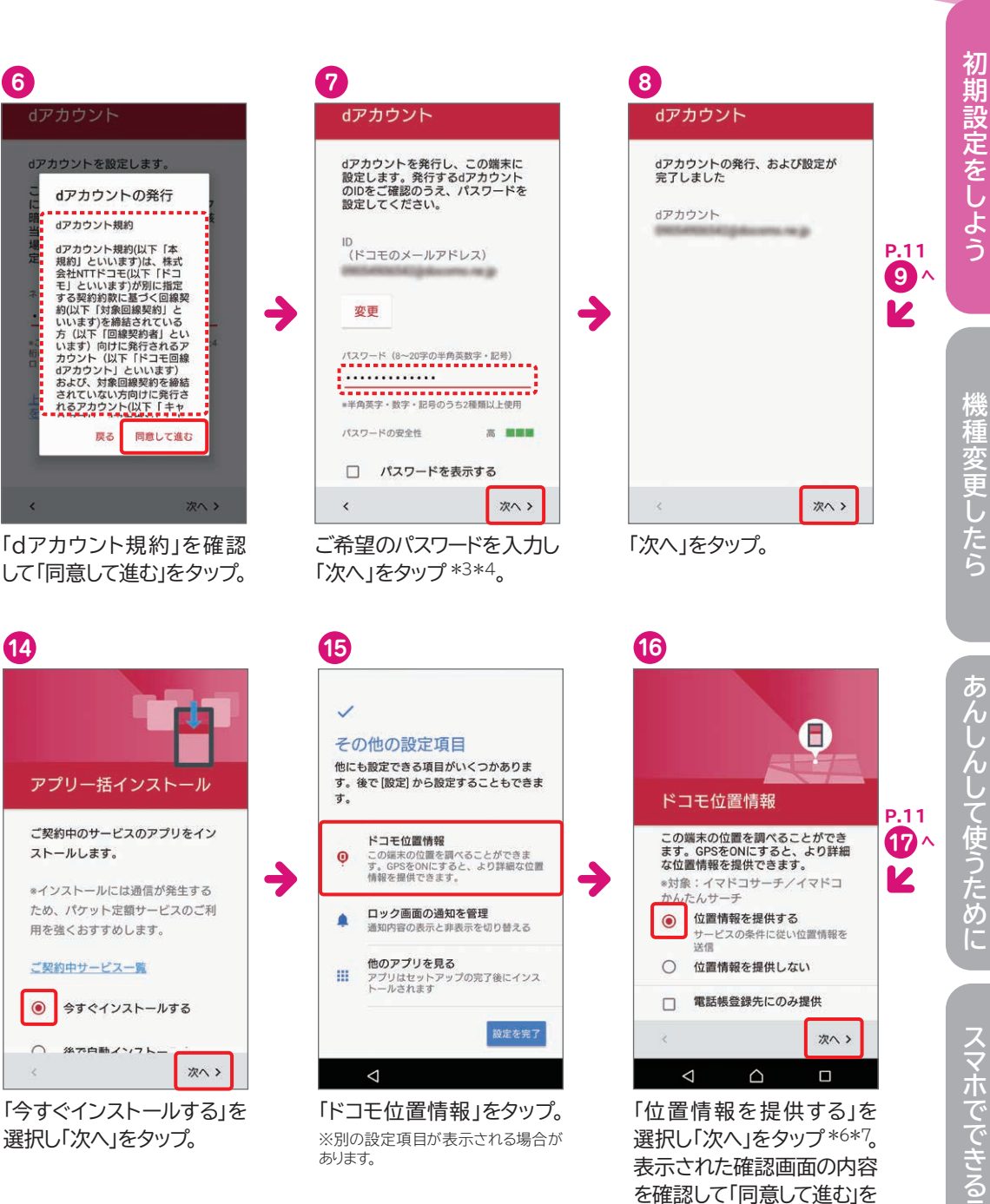

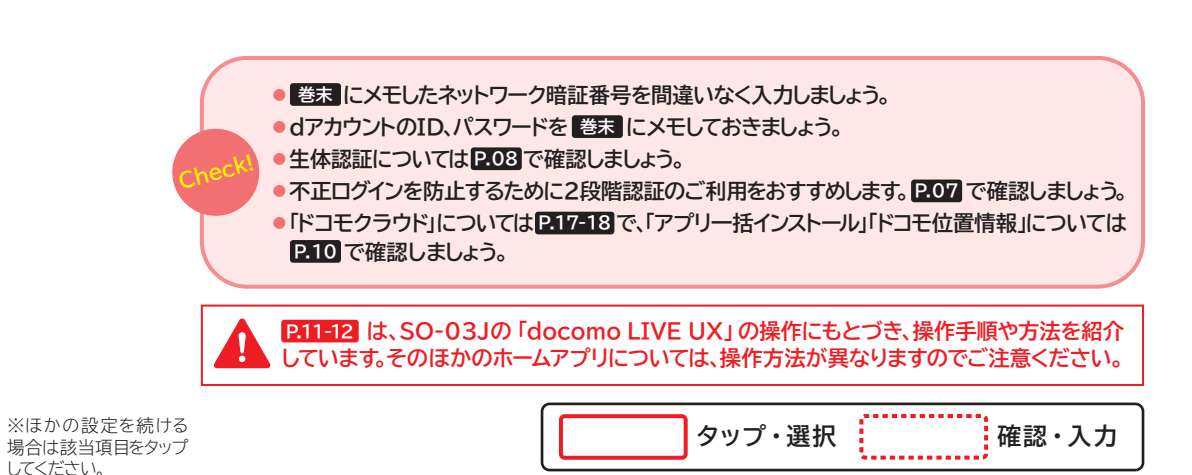

\*1該当の電話番号に紐付くdアカウントをすでにお持ちの場合、③へ進みます。\*2該当の電話番号に紐付いていないdアカウントを設定する場合、「上記以外でご利用中のdアカウントを設定する 場合はこちら」をタップし、dアカウントのIDとパスワードを入力後、④へ進みます。\*3半角英数字・記号8~20字を入力します。\*4「変更」をタップするとメールアドレスを変更できます。\*5「クラウド を有効にする」を選択すると、機種(microSDカードを含む)の写真、動画の保存容量によっては、大量のパケット通信が発生します。\*6「電話帳登録先にのみ提供」する場合はチェックを入れます。 \*7 GPSによる位置情報を提供するには、本体設定の位置情報からGPSを利用する設定にしてください。 ※「dアカウント」が「docomo ID」と表示される場合があります。※画面はイメージです。

を確認して「同意して進む」を タップ。

こと

## アプリのダウンロードやGoogle™のサービス利用に必要な Google™ アカウントを設定しよう。

#### Google™ アカウントの設定

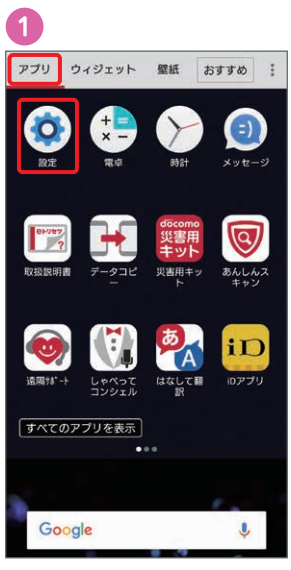

ホーム画面で、左下にある 「田」をタップし、アプリ一覧 にある「設定」をタップ。

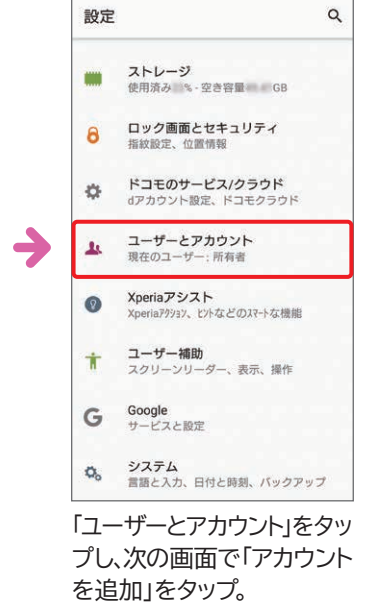

2

10

Google

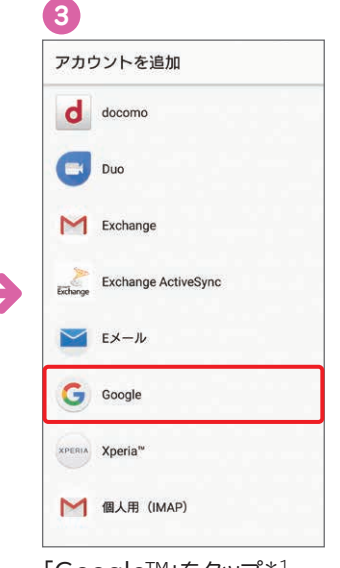

「Google™」をタップ\*<sup>1</sup>。

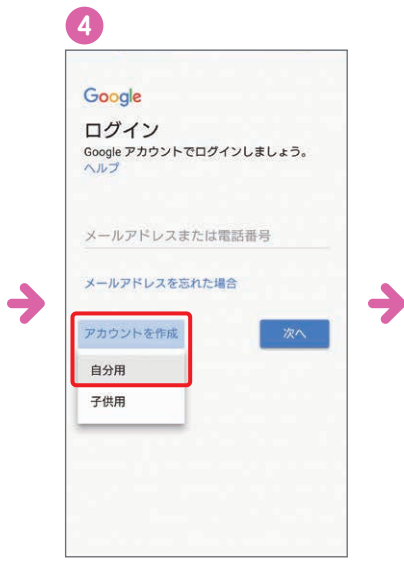

「アカウントを作成」をタップ し、「自分用」をタップ\*2\*3。

← ユーザーとアカウント

所有者のアカウント

ユーザー ログイン名: 所有者

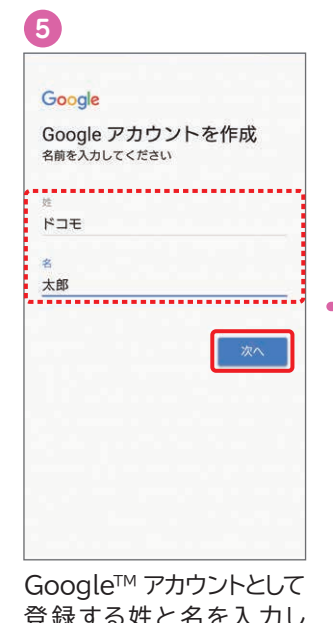

登録する姓と名を入力し 「次へ」をタップ。次の画面で 生年月日と性別を入力し、 「次へ」をタップ\*3。

## メールアドレスを作成します。 希望するユーザー名(@gmail. comの前の部分)を入力し、

「次へ」をタップ\*4。

6

Google

ログイン方法

Google アカウントへのログインに使用する Gmail アドレスを作成します

.....

@gmail.com

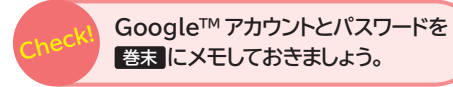

9 Google プライバシー ポリシーと利 用規約 Google アカウントを作成するには、下記 の利用規約の同意が必要です。 また、アカウントを作成する際 は、プライバシーボリシーに記載されている内容 が適用されます。次の重要部分をご確認くださ たっていた。 生まれていた。 生きを表示。 データを使用してスペルを訂正するモデルを構築 し、すべてのサービスで使用することがありま す。 ) 設定はご自身で管理いただけます アカウントの設定に応じて、このデータの一部は ご利用の Google アカウントに関連付けられるこ とがあります。Google はこのデータを個人情報 として取り扱います。設定の変更や同意の取り消 しは、アカウント情報 (magacogut a google a google ) ブリンアキがラチ (myaccount.google.com) でいつでも行えま 同意します

「利用規約」と「プライバシー

ポリシー」をタップし、表示さ

れた画面の各種規約を確認

して「同意します」をタップ。

太郎さん、ありがとうござ いました @gmail.com パスワード 🕨 M 🐹 🖬 🛆 ) Google アカウントは、アプリ、音楽、ゲームなど、すべ ての Google サービスの利用に使用できます。 「次へ」をタップ。

1 G Google サービス 有効または無効レ Google ドライブへの バックアップ バックアップ データの復元やスマートフォ ンの初り替えがいつても簡単 にできます。バックアップ対 像には、アフリ、アブリのデ ータ、遺話環歴、連絡先、調 末の設定 (W-Fiの)パスワー ドや欄根など)、SMS が含 まれます。 ) 端末のメンテナンス ■ Google Play から最新の ニュースやクーポンを受 信します。 [同意する] をクリックすると、これらの Google サービスについて上記で説明した 処理に同意したことになります。 Google™のサービスをON にする場合は、各項目に

れたら設定完了です。 チェックを入れ、「同意する」

12

をタップ\*7\*8 ※ご利用状況によっては「お支払い情報 の設定」画面が表示される場合があり ます。

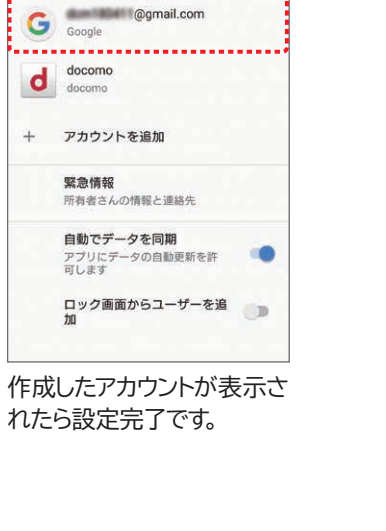

Google™ ドライブを使うと便利!

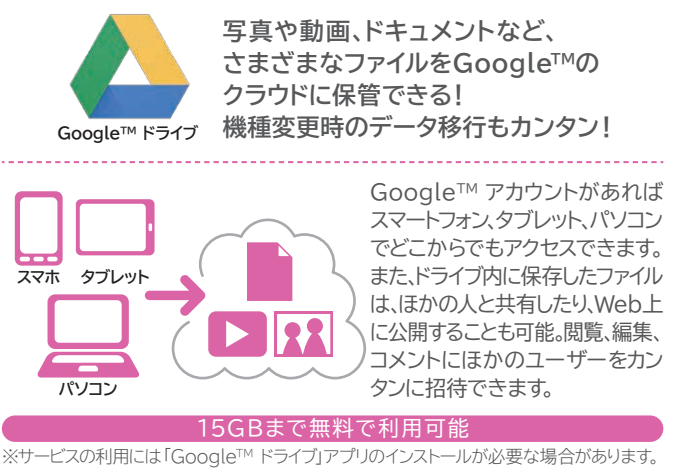

\*1 画面ロックの設定をしていると確認画面が表示される場合があります。\*2 すでにアカウントをお持ちの場合は、Google™ アカウントのメールアドレスまたは電話番号を入力し、「次へ」をタップします。

\*\*3 13歳未満のお客さまがGoogle™ アカウントを作成するには、保護者の同意が必要となります。詳細は「ファミリーリンク」(https://families.google.com/intl/ja/familylink/)でご確認くだ さい。\*4 ユーザー名が使用できない場合は、別のユーザー名を入力するかユーザー名の候補をタッブし、「次へ」もしくは「再試行」をタッブします。\*5 入力時に無効な文字が含まれている場合や安全性が 低い場合は、再設定の必要があります。また、文字数が8文字未満の場合は設定できません。\*6 電話番号を追加しない場合は「その他の設定」から選択します。\*7 Google Play™から最新のニュースや

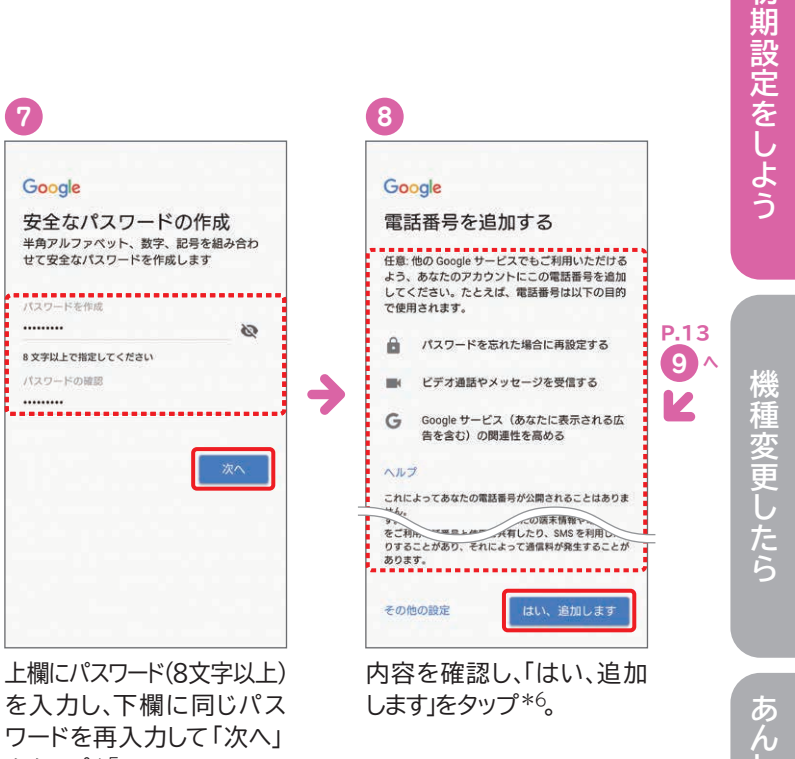

をタップ\*5。

|       | ユーザー名に使える文字は?                    |
|-------|----------------------------------|
|       | ●アルファベット(a-z)、数字(0-9)、およびピリオド(.) |
|       | ● 6文字から30文字の間で設定                 |
| k!    | ●1つ以上のアルファベット(a-z)を含めること         |
| et it | ほかの人が使用しているユーザー名は使用できません。        |
|       | パスワードに設定できる文字は?                  |
|       | ●任意の半角の英数字や記号を組み合わせることができる       |
|       | ● 8文字以上                          |
|       |                                  |
|       |                                  |
|       | タップ・選択 確認・入力                     |

用状況の確認や手続

## メール操作も迷惑メール対策もカンタンにできる ドコモメールを設定しよう。

2

#### ドコモメールの設定

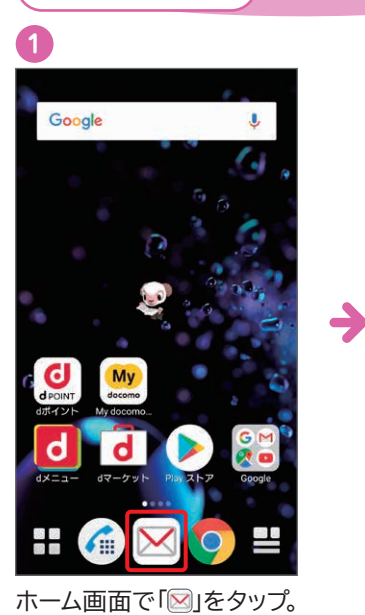

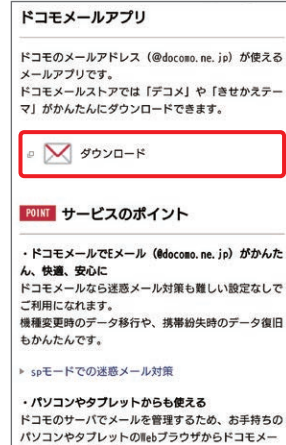

3

dマーケット

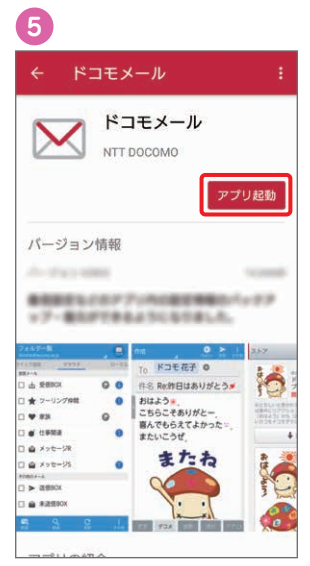

)

インストール完了後、「アプリ 起動」をタップ\*2。

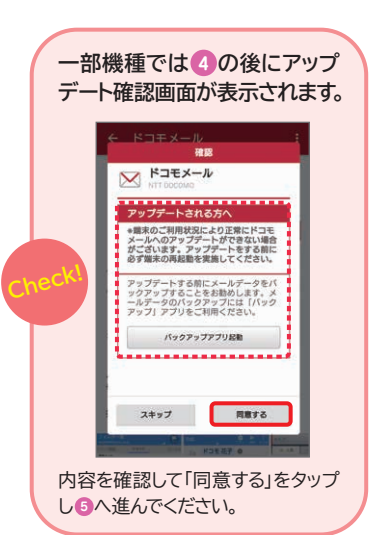

| POINTサービスのポイント                                         |   |
|--------------------------------------------------------|---|
| ・ドコモメールでEメール(@docomo.ne.jp)がかんた                        |   |
| ん、快適、安心に                                               |   |
| ドコモメールなら迷惑メール対策も難しい設定なしで                               |   |
| ご利用になれます。                                              |   |
| 幾種変更時のデータ移行や、携帯紛失時のデータ復旧                               |   |
| <b>ら</b> かんたんです。                                       |   |
| spモードでの迷惑メール対策                                         |   |
| ・パソコンやタプレットからも使える                                      |   |
| ドコモのサーバでメールを管理するため、お手持ちの                               |   |
| パソコンやタブレットのWebプラウザからドコモメー                              |   |
| ルをご利用になれます。                                            |   |
| ドコモメールのご利用にあたっては、dアカウントの                               |   |
| 取得が必要になりますので、dアカウントポータルか                               |   |
| ら取得してください。                                             |   |
| ダウンロードレをタップ                                            |   |
|                                                        |   |
|                                                        |   |
|                                                        |   |
|                                                        |   |
|                                                        |   |
|                                                        |   |
| 6                                                      |   |
| ドコモメール                                                 |   |
| ソフトウェア使用許諾誓約書                                          | 1 |
| この「『ドコモメールアプリ』ソフトウェア等使                                 |   |
| 用計 話 規約」 (以下   本規約」 こいいま9。)<br>は、お客様と株式会社NTTドコモ (以下 「整 | 1 |
| 社」といいます。)との間で締結される契約(以                                 | 1 |
| 下「本契約」といいます。)です。本契約の各条                                 |   |
| 頃をお読みいただき、こ同意いただいた場合の<br>み ホリフトウェア等(第1名に完美します) を       | 3 |
| 使用いただくことができるものとします。                                    | - |
| AN                                                     | a |
| 第1衆 正務<br>1 「本ソフトウェア」とは 整計指定の対象型品                      | 1 |
| (以下「対象製品」といいます。)にインストー                                 | 1 |
| ルすることにより、対象製品から、弊社が別途定                                 |   |

| この「ドレコモメールアプリ」ソフトウェア号使<br>用野植規約(以下「本規約」といいます。)<br>は、お客様と様式会社NTTドコモ(以下「弊<br>社)といいます。)との間で増越される契約(以<br>下「本契約)といいます。)です。本契約の各条<br>項をお読みいただき、ご問題いただれに堆合の<br>み、本シソフトウェア停(第1条に定量します。)を<br>使用いただくことができるものとします。                                                                                                    |
|----------------------------------------------------------------------------------------------------|
| 第1条 空運<br>1、本ソフトウェア」とは、弊社指定の対象製品<br>(以下 「対象最高」といいます。) にインストー<br>がすることにより、対象裏私から、男社が別途定<br>める契約対象、spモードご利用規則及びspモー<br>にご利用規則(以下 )(約款者) といいます。) に<br>基づき、クラウドを利用して提供するメールサー<br>とス (以下 (下日モメール) といいます。) たご<br>利用いただくことを目的として、弊社が提供する<br>アブリケーションプログラム(以下 )にモメー<br>ルアブリ」といいます。) 及び付置文書一式をい<br>います。なお、ドコモメールのご利用にあたって<br>は、約款等その他弊社/7分道定める条件が通用さ<br>れます。 |
| 2.1キュファフッ」とは、弊社がトコモスールア<br>プリにおいて提供するデジタルコンテンツのオン<br>ラインショップである「ドコモメールストア」を<br>通じて、有傷又は無傷で提供する面像、動画等を                                                                                                    |
| プリケーションプライパシーポリシーと使用許                                                                                                    |

➔

利用開始 終了 「ソフトウェア使用許諾誓約書」 の内容を確認し「アプリケー ションプライバシーポリシーと 使用許諾の内容に同意する」 にチェックして「利用開始」を タップ。次の画面で表示された 内容を確認して「利用開始」

をタップ\*3。

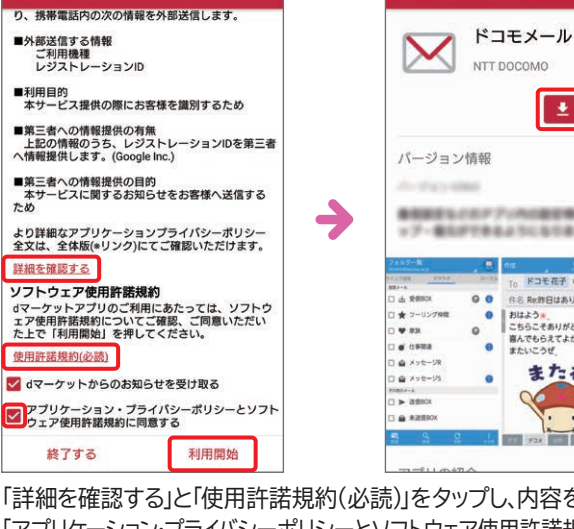

「アプリケーション・プライバシーポリシーとソフトウェア使用許諾規約に同意 する」にチェックし「利用開始」をタップ\*1。次に「アップデート」をタップ。

| ドコモメール                                                                                                    |          |
|----------------------------------------------------------------------------------------------------|----------|
| ドコモメールのご注意事項                                                                                                    |          |
| 以下は、ドコモメールを利用いただく場合の注意<br>事項となります。<br>本内容に同意のうえ、ドコモメールをご利用くだ<br>さいますようお馴い申し上げます。90モードメー<br>ル (ドコモメールを含みます)は、株式会社NTT<br>ドコモ (以下「当社」といいます)が定める各種<br>契約認識、90モードご利用観形さんび90モードご<br>利用観制にもとう君提供されますので、ご利用に<br>あたっては、これらもご増焼いださい。<br>なお、当社が「ロアカウント規約」にもとづきご契<br>約回顧の契約者(気行するなアカウント(以下、緑<br>称して「ロアカウントなど」)をお客様以外の方に<br>知られた場合、当該素=高くによってお客様以入か方方容様の「アヨ<br>日の端末以外から方容様の「ドコモメールの問題性<br>がありますので、ロアカウントの管理には十分ご注<br>をください。 | <b>→</b> |
| ドコモメールについて<br>ドコモメールとはのモードメールのうち、送受信<br>されたドコモメールのメールデータの他、フォル<br>ダ名・フォルダ順等などの当社が別に定めるドコ<br>モメールに関する相目のテク (以下 [対象デー<br>タ) といいます)を当社サーバ (以下、「クラウ<br>ドサーバ」) に保存して相手すもの (以下 「ク<br>ラウド利用」といいます)をいいます。spモー                                                                                                    |          |
| 記内容に同意する                                                                                                    |          |
| 終了    利用開始                                                                                                    |          |
| 「ドコモメールのご注意事項」                                                                                                    | -        |

を確認し「上記内容に同意 する」にチェックして「利用開始」 をタップ。

ドコモメール ドコモメール 👱 アップデー ●日本市ちょうのアディーの日本市場のメンターを見たりであるようになりました。 Z 0 作名 Ret的日はありがとう# またね

「詳細を確認する」と「使用許諾規約(必読)」をタップし、内容を確認して

## コモメールアプリ更新情報 R 更新情報 メール設定がバックアップできるよ うになりました 機種変更後も設定データを引き継ぐ Wittができ、便利ルが使えない。 には 「dアカウント設定」を行うことで Wi-Fiでのご利用が可能となりま す。詳しくは<u>こちら</u>

閉じる アップデート内容を確認し

「閉じる」をタップ\*4。

dアカウントがあれば タブレットやパソコンでもドコモメールが使える!

「dアカウント」 P.06-12 を利用すれば、タブレットやパソコンでもドコモメールが 使えて便利!たとえば、外出先ではスマホで、自宅ではタブレットやパソコンでと、 自由に使いわけできます。

| タップ・選択 |
|--------|
| 確認・入力  |

\*1 ご利用状況によっては画面の内容が表示されない場合があります。表示されない場合は次の手順へそのまま進んでください。\*2 アクセス許可を求める画面が表示される場合は、「許可」をタップしてくだ さい。\*3 【メッセージS(スペシャル)受信に関して】内容を確認し、メッセージSを受け取る場合は「メッセージS利用許諾内容に同意する」にチェックを入れます。\*4 タップ後、メール振分け設定の画面が表示 15 される場合があります。

# 迷惑メール対策をしよう。

## スマホを利用する際に設定しておくとあんしんです。

dメニュー ▶ My docomo(お客様サポート) ▶ 設定(メール等) ▶ メール設定(迷惑メール/SMS対策など) 設定方法 > spモードパスワードを入力 ▶ メール設定 RL付メール」や「なりすましメール」などの迷惑メール対策がよりカンタン 携帯電話・PHSからのメール パソコンからのメール 」ない方 Х 否強」 X 特定URL付メール じ設定になります。 したい方 ★ 特定URL付メール ★ なりすましメール X 特定URL付メール ~ス、または他人のメールアドレスに偽装して送信されるメールのことです。

| döcomo                             | かんたん設定                                    |
|------------------------------------|-------------------------------------------|
| お客様サポート                            | ケータイやパソコンからの「特定UI                         |
| メール設定                              |                                           |
| 受倫、二ノ拓丕部・、きます。                     | 1 パソコンからのメールは受信                           |
| かんたん設定                             |                                           |
| メールアドレス等を個別に受信/拒否できます。             |                                           |
| 指定受信/拒否設定                          | 2 ハリコンからのメールは受信                           |
| 特定URL付メールを拒否できます。                  | 「受信拒否 弱」                                  |
| 特定URL付メール拒否設定                      | _                                         |
| 大量送信者からのメールを拒否できます。                | ●「なりすましメール」とは?<br>送信元のアドレスを架空のメールアド       |
| 大量送信者からのメール拒否設定                    | 述認入一方のなどのとかなりすようで                         |
| 受信するショートメッセージサービス(SMS)を制<br>限できます。 | └ 指定受信/拒否設定                               |
| SWS拒否設定                            | 個別にメールアドレス・ドメインを                          |
| メール基本設定                            | 携帯電話・PHSや<br>パソコンなどからのメールについて<br>受信/拒否できる |
|                                    |                                           |
|                                    | ー 特定URL付メール拒否設定                           |
|                                    | メール本文や件名に、出会い系サ                           |
|                                    | SMS拒否設定                                   |
|                                    | 電話番号宛にメッセージを送るS                           |

### 迷惑メールを受信した場合は

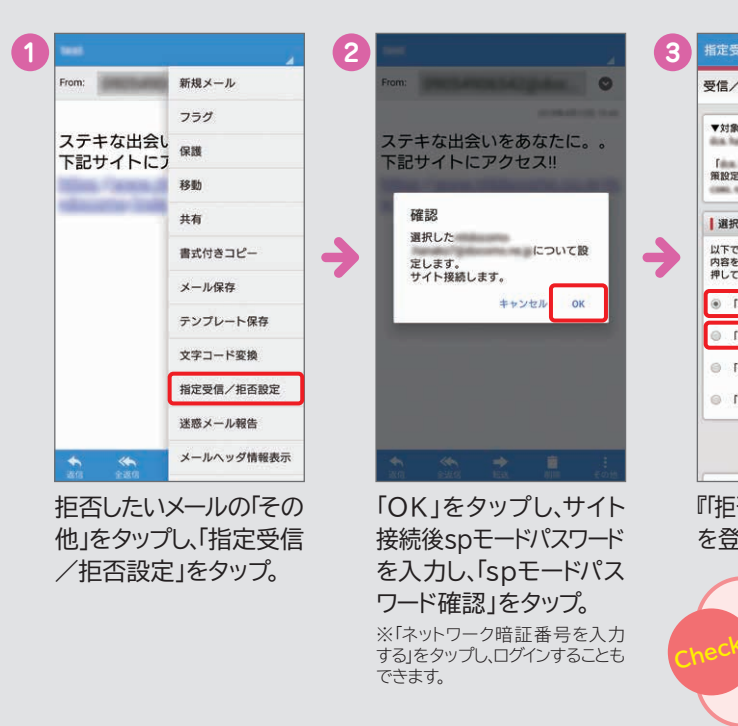

SMS一括拒否

【特定URL付メール拒否設定について】※初期値は「拒否する」が設定されます。※本機能利用時の受信拒否の判定は、ネットスター株式会社より提供されたURL情報にもとづいて行うものであり、 出会い系、アグルト系、不法など特定のカテゴリに該当するサイトのURLを記述したすべてのメールが受信拒否できることを保証するものではありません。【SMS拒否設定について】※拒否したいXi-FOMA電話機からのみ設定可能です。

※ご利用になれる機能や操作手順は機種により異なる場合があります。※海外からのアクセスの場合は有料となります。※画面はイメージです。

指定して、受信/拒否するメール設定ができます。 迷惑メールに多くみられる メールの送信元の 第三者になりすまして送信元を アドレスやドメインを指定して個別に 偽装したメールを拒否できる 受信/拒否できる

イトなどの特定のURLが記載されているメールを拒否できます。

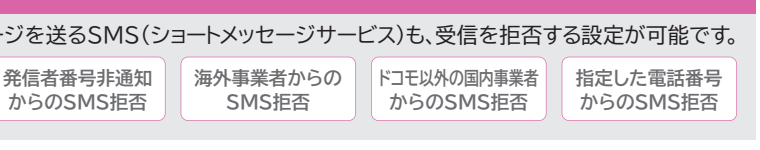

| 4 指定受信/拒否設定                                                                                                    |
|----------------------------------------------------------------------------------------------------|
| 設定完了                                                                                                    |
| <ul> <li>▼対象のメールアドレス</li> <li>以下の内容で追加設定が完了しました。</li> <li>反映された設定内容</li> <li>「docose, ne, ja) を、優別に拒否する標手のドメイ</li> </ul> |
|                                                                                                    |
| ださい。                                                                                                    |
| ります。<br>「メール設定」より、利用状況に応じてご活用くだ                                                                                          |
| さい。<br>また、送原メールを自動判定するサービス「送原メ<br>ールおまかせブロック」を「あんしんネットセキュ<br>リティ」のメニューとして提供しております。<br>(生中ロシャーニー)                         |
| (シール2014~201)<br>(メール2015~77)                                                                                            |
| しくは『拒否」するメールアドレス                                                                                                    |
| 」をタップ。設定完了です。                                                                                                    |
| の初期設定は『0000』です。任意の<br>たら、 巻末 にメモしておきましょう。<br>ニューから設定すると、ドメインや                                                            |
|                                                                                                    |

用状況の確認

や手续

スマホア

設定を

し よう

#### さらに便利に使うために

## スマホの故障などに備えて 大切なデータをドコモクラウドに保存しよう。

#### データのバックアップ

メール/写真・動画/電話帳などの大切なデータをドコモのクラウドサーバーにバックアップする方法です。 万が一、ご契約のスマホが故障や紛失にあってもデータ復旧が可能です。また、機種変更時のデータ移行もカンタンです。

#### メールデータの保存

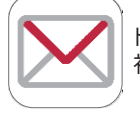

ドコモメールは初回起動時に自動でクラウド利用設定されるため、通常利用するだけでメールデータがクラウドに保存されます。 初回起動時の設定について詳しくは P.15へ

#### 写真・動画データの保存

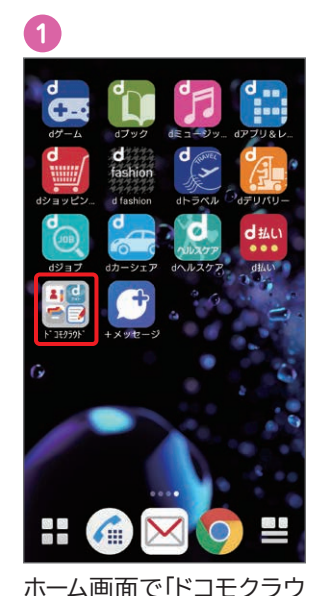

ド」フォルダをタップ。

0

フォト

「dフォト」をタップ。

(2)

7

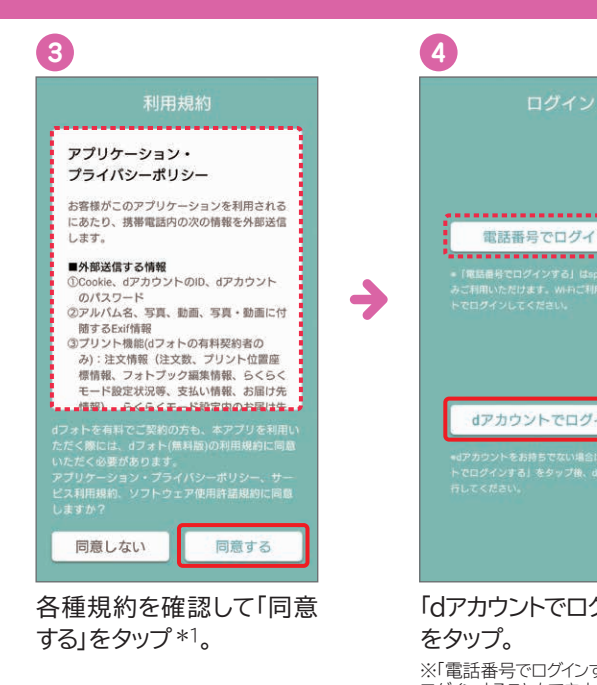

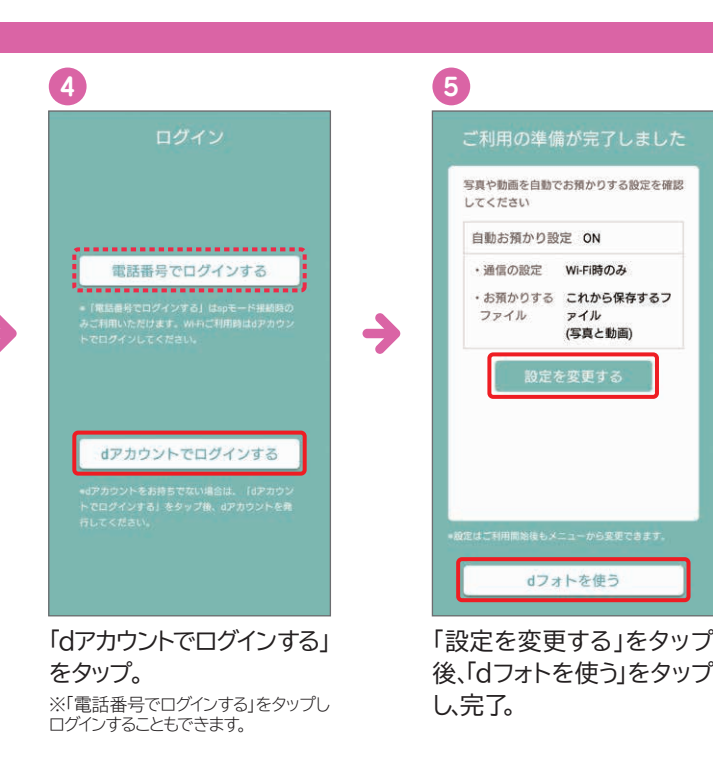

タップ・選択

確認・入力

自動お預かり設定を「ON」に設定すると、ご利用環境によりパケット通信が発生する場合があります。オプション 設定からバックアップの通信環境をWi-Fiのみに設定することができます(デフォルト設定:Wi-Fi)。 Wi-Fiの設定方法について、詳しくは P.21へ

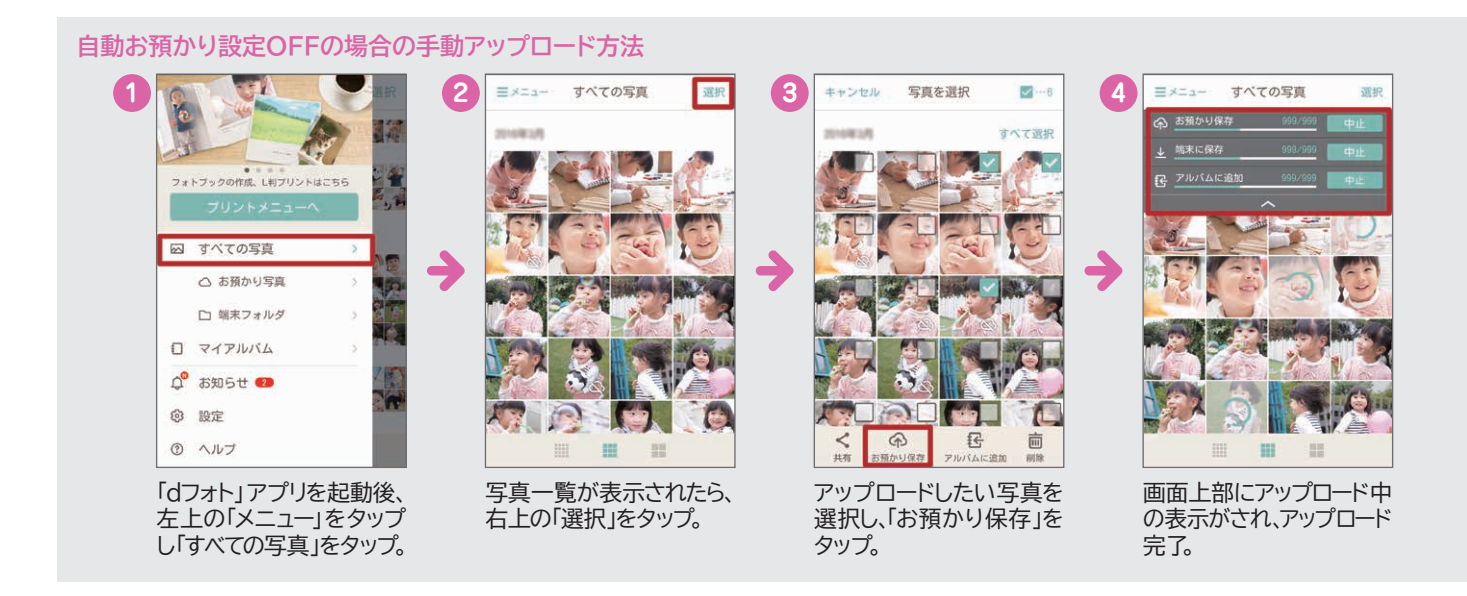

\*1「権限確認」画面や「確認」画面、およびアクセス許可を求める画面が表示される場合は内容を確認し、「許可」 または「OK」をタップしてください。\*2 クラウド開始設定時に「同期を開始するには、SIMカードを挿入するか携帯電話番号に対応したdアカウントを設定してください」というエラー表示が出た場合は、端末に挿入されている 「コモUIMカードの電話番号とdアカウントに登録されている電話番号が一致していることをご確認の上、再度、 クラウドの利用開始を行ってください。\*3 お使いの機種により一部画面が異なる場合があります。

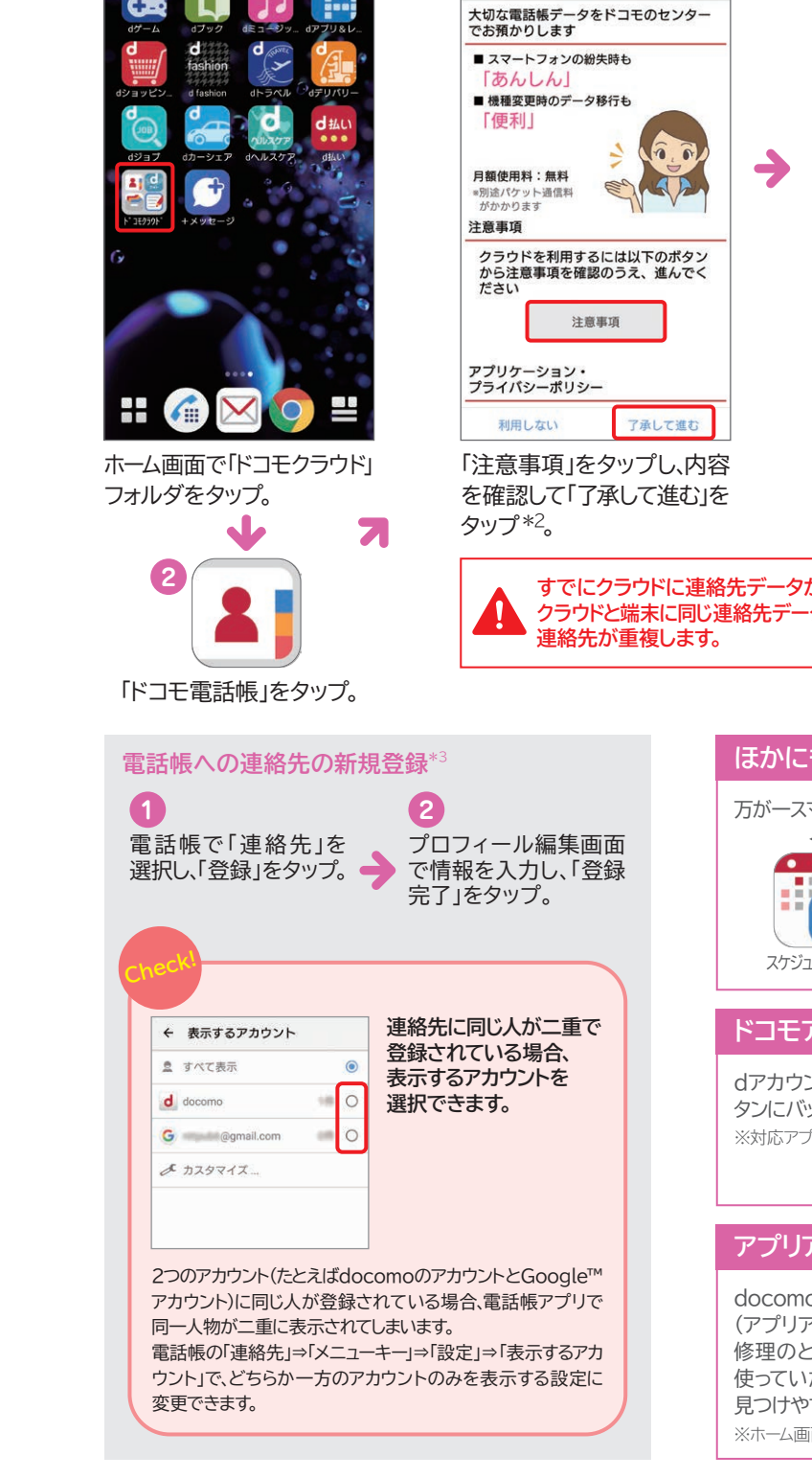

バックアップしておかないとデータは復活できません。 スマートフォンのデータは、万が一の故障や不具合などで失われてしまう可能性があります。 ー度失われたデータは復活させることができないため、重要なデータほどバックアップが 必要です。データをバックアップするには、ドコモクラウドに保存する方法と、SDカードに保存

電話帳データの保存

する方法の2通りがあります。

3

← クラウドの利用について

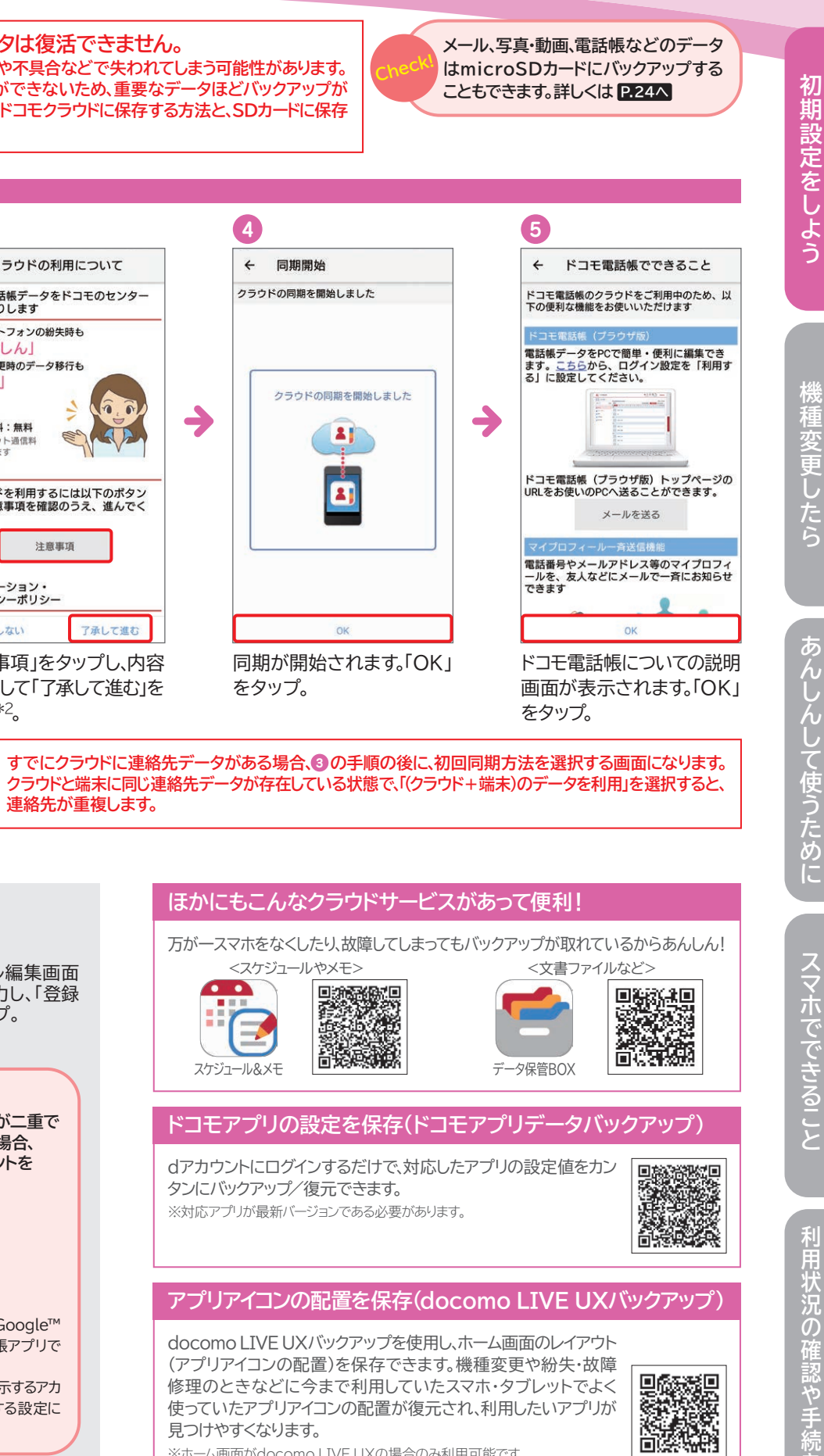

## さらに便利に使うために SMSの機能が進化! 「+メッセージ」で会話を楽しもう。

2

2018年5月以降発売機種\* プリインストールされている「+メッセージ」アイコンをタップし、アプリケーションをダウンロード後、ご利用になれます。

2018年4月以前発売機種\* 「ドコモのホームページ」などから「+メッセージ」のアプリケーションをダウンロード後、ご利用になれます。

初回起動時の回線認証にはspモード接続を使用します。🙆 まではWi-Fi設定をOFFにしてください。初回認証後は、Wi-Fi接続でもご利用になれます。

3

->

初期設定

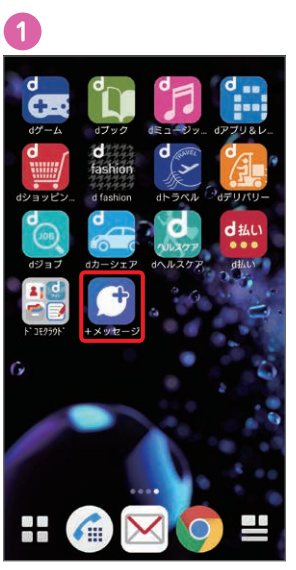

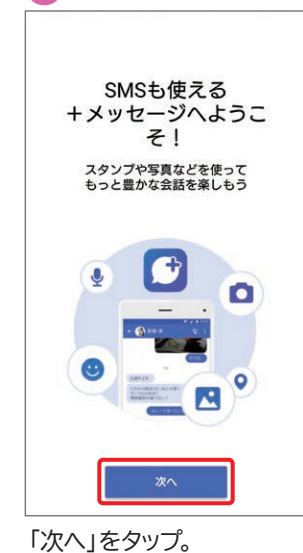

ホーム画面やアプリー覧に ある「+メッセージ」をタップ。

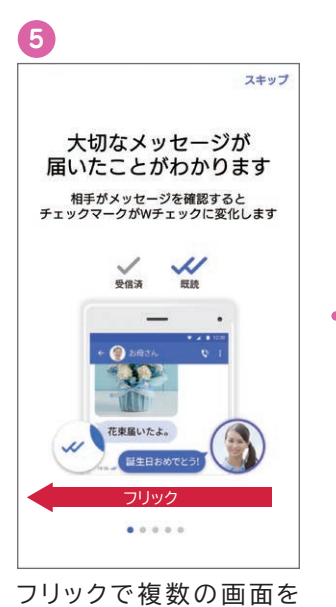

ОК プロフィール入力 プロフィールは、あなたが連絡先に登録し ている友だち、またはメッセージを送信し た相手にだけ公開されます。プロフィール はその他メニューからいつでも変更できま す。 • 0 💄 山田たける ...... ...... ● 機種変更しました ◆ ♀ 位置情報 未設定 .... プロフィールを入力し、「OK」

をタップしたら設定完了です。 ※入力は任意です。

確認・入力

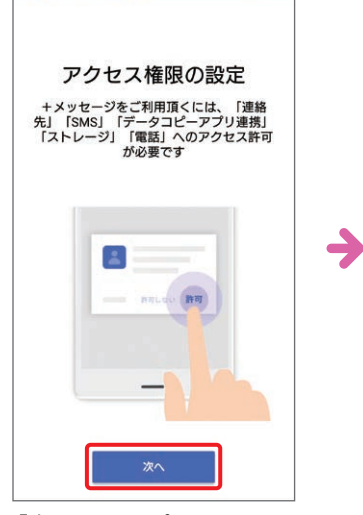

「次へ」をタップ。

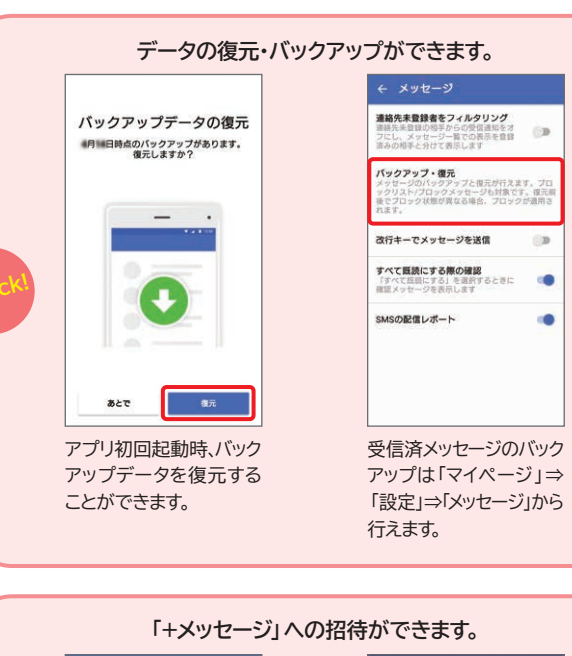

4

利用条件等

+メッセージを利用する場合はアプリケーシ ョン・プライバシーボリシー、+メッセージ アプリ使用条件及び+メッセージ利用規約 を、SMSのみ利用する場合はアプリケーショ ン・プライバシーボリシー及び+メッセージ アプリ使用条件を必ずご確認いただき、内容 にご同意のうえ、ご使用ください。

+メッセージアプリ使用条件(必読)

ーーーー アプリケーション・プライバシーポリシー (簡易版)

株式会社NTTドコモ(以下「当社」)が提 供する本アプリケーションにおける利用者情 報の取扱いの概要は以下のとおりです。

当社は、次の利用目的の達成に必要な範囲

「利用条件等」を確認し

「すべて同意する」をタップ。

すべて 同意する

SMS利用 のみ

+メッセージ・SMS 利用条件等

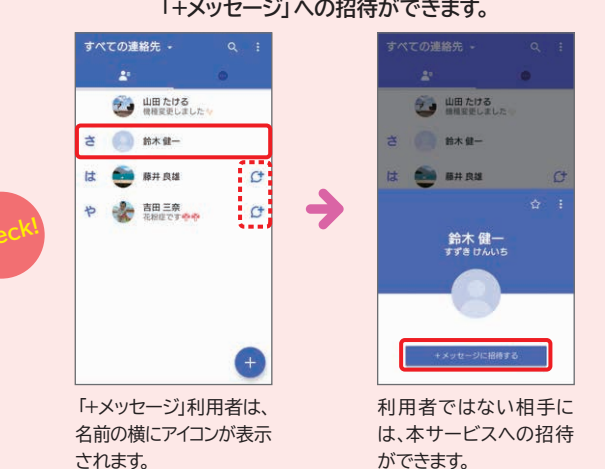

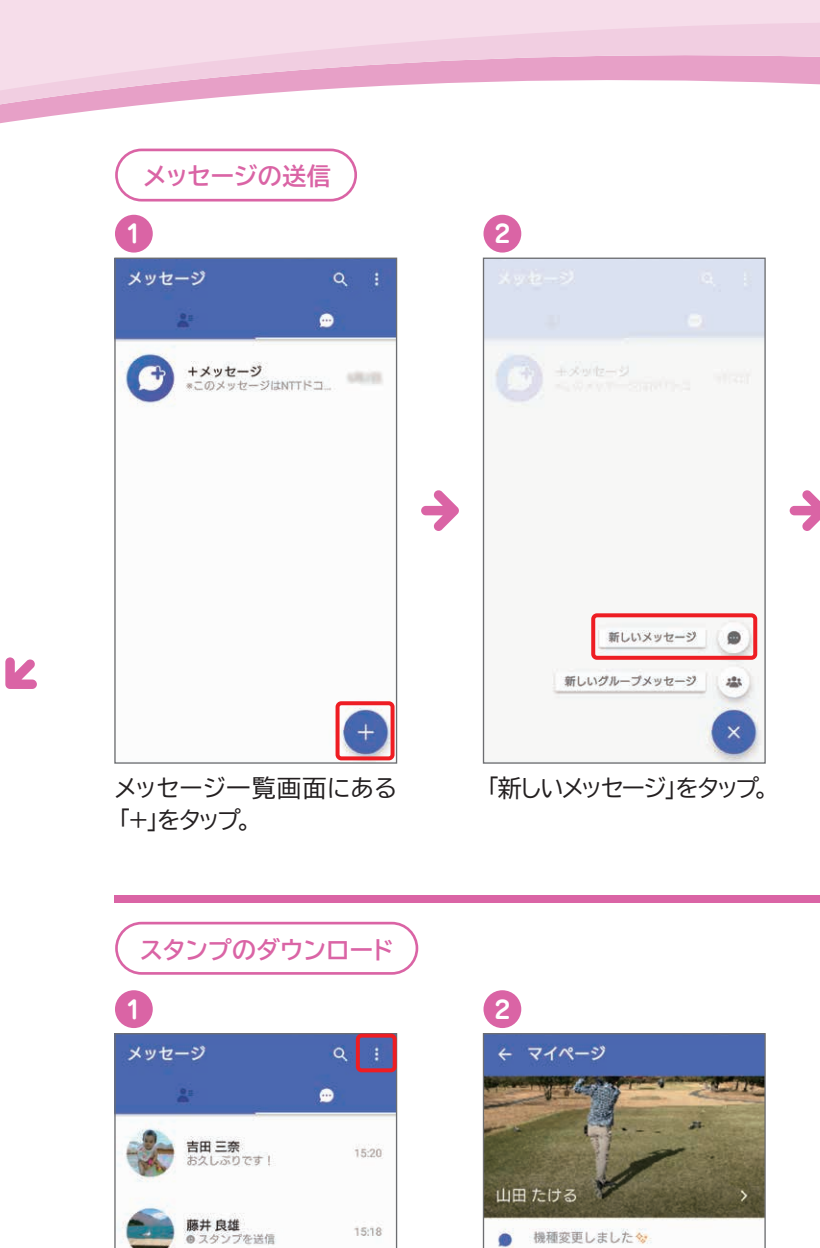

+メッセージ BR QR⊐−ド 👪 友だちを招待する ◎ 設定 う スタンプストア · ヘルプ 連絡先一覧画面またはメッセー 「スタンプストア」をタップ。 ジー覧画面の右上にある

・
を タップし「マイページ」をタップ。

Ð

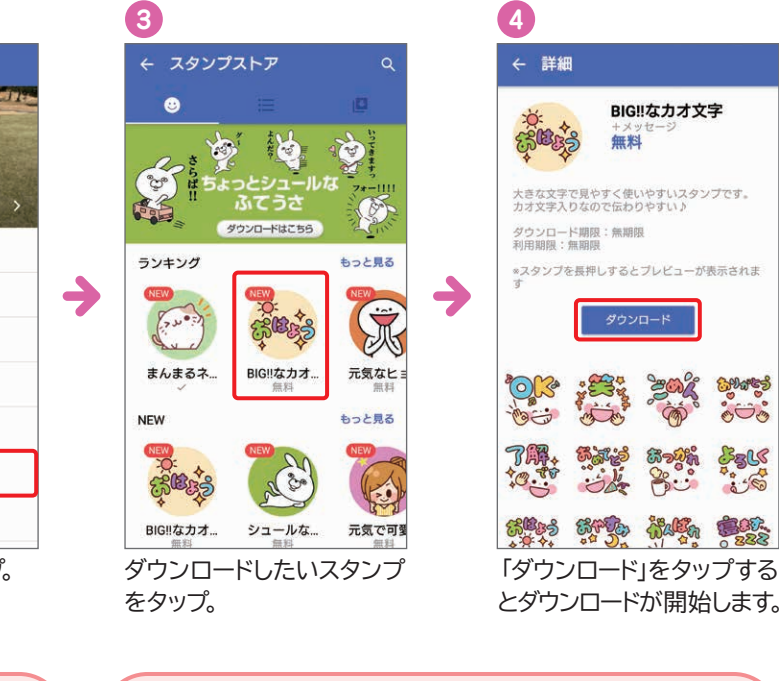

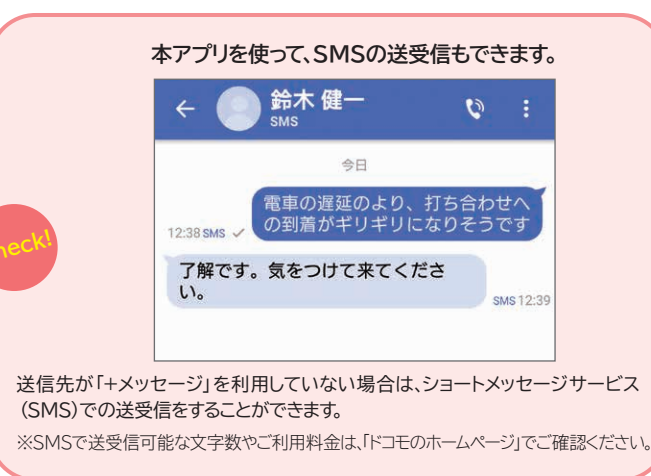

\*一部機種除く。対応機種については、「ドコモのホームページ」でご確認ください。 ※ご利用状況によっては画面の内容が表示されない場合があります。表示されない場合は次の手順へそのまま進んでください。※アクセス許可を求める画面が表示される場合は、「許可」 8 をタップしてください。※画面はイメージです。

.....

タップ・選択

送ります。

※スキップすることも可能です。

設定をしよう

状況の確認 や手は

← 新しいメッセージ さの鈴木健一 ● 藤井 良雄 携帯 は ¢ 吉田 三奈 提带 Ct や ) メッセージを送る相手をタップ。

た な は ま や 5 小きわ v.?! メッセージを入力し、「送信

.....

5 8 0

あ

お久しぶりです!GWに帰省する ので飲みませんか量

か さ

×

← 💼 藤井良雄

アイコン」をタップすると送信 されます。

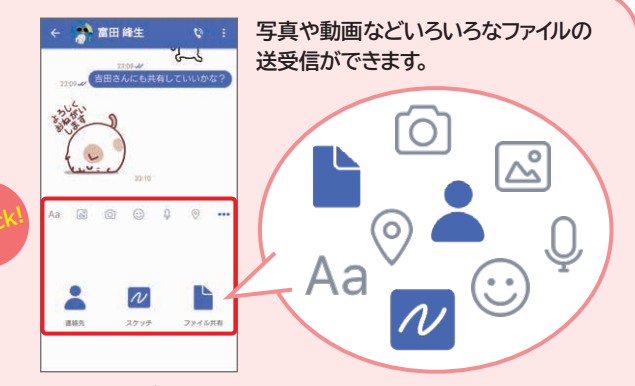

メッセージやスタンプだけでなく、写真や動画、音声ファイルや位置情報など、 さまざまな情報をやりとりすることができます。

## 大容量の動画や音楽もサクサク楽しめる Wi-Fiを利用しよう。

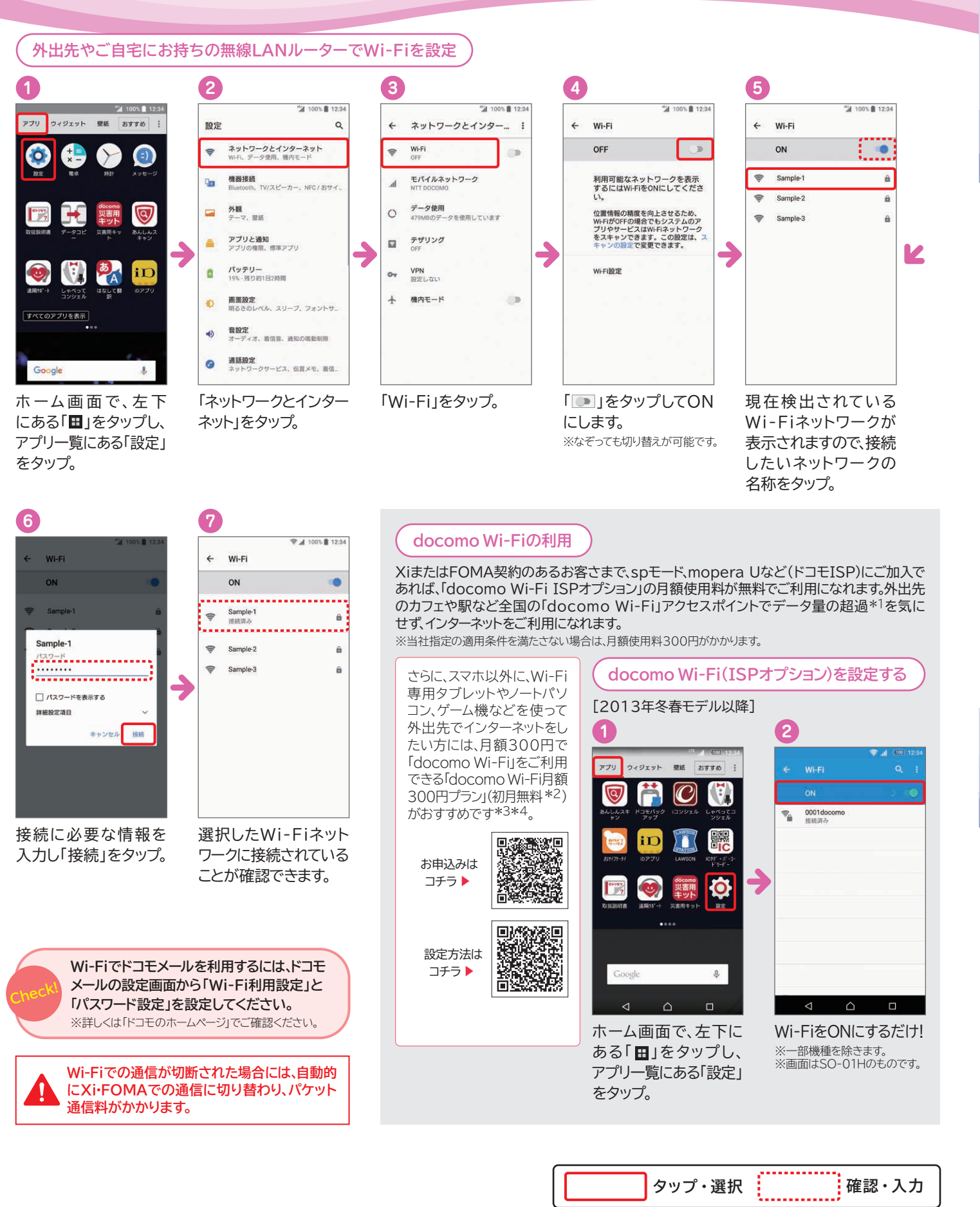

\*1 Xiデータ通信専用プラン/Xiパケット定額サービスをご契約のお客さまが、当月ご利用のデータ量が当社指定のデータ量を超えた場合、当月末まで通信速度が送受信時最大128kbpsになります。 \*2 「docomo Wi-Fi月額300円プラン」をはじめてお申込みの場合、申込み月の月額使用料は発生しません。なお、「docomo Wi-Fi月額300円プラン」の解約月はご利用日数にかかわらず、1か月分の月額使用料が請求されます。契約月と解約月が同月の場合は、無料期間中であっても月額使用料の請求対象となります。\*3 「docomo Wi-Fi月額300円プラン」はドコモの回線(Xi/FOMA)」回線に 、1契約となりますが、新料金プラン「デバイスプラス」ではご契約になれません。\*4 ドコモの回線(Xi/FOMA)を契約解除または利用停止が行われた場合には、あわせて「docomo Wi-Fi月額300 円プラン」も契約解除されます。※docomo Wi-FiのISPオプションと月額300円プランの契約には、ドコモの回線(Xi/FOMA)契約が必要です。

# 機種変更したら

- ●dアカウントのID/パスワードの確認
- ●Google<sup>™</sup> アカウントの確認

- ●microSDカードでのデータのバックアップ・復元
- ●「ドコモデータコピー」アプリでのデータ移行
- おサイフケータイのサービスの移行

# 機種変更の際に気をつけたいこと。

| dアカウントと<br>Google™ アカウントを<br><mark>確認</mark> する                                                          | データを<br>バックアップする                                                                                                    |
|----------------------------------------------------------------------------------------------------|----------------------------------------------------------------------------------------------------|
| 新しいスマホ・タブレットで、ドコモのサービス<br>とGoogle™のサービスをすぐに利用できる<br>ようにするために、事前に「dアカウント」と<br>「Google™ アカウント」を確認しておきましょう。 | 機種変更前のスマホ・タブレットのデータ<br>ドコモクラウドやSDカードにバックアップす<br>ことで、設定内容やアプリなどもまとめて新し<br>スマホ・タブレットに移行することができま<br>※一部アプリによってバックアップできない場合がありま |
| 詳しくは P.22・23へ                                                                                            | 詳しくは P.17・18・24へ                                                                                                    |

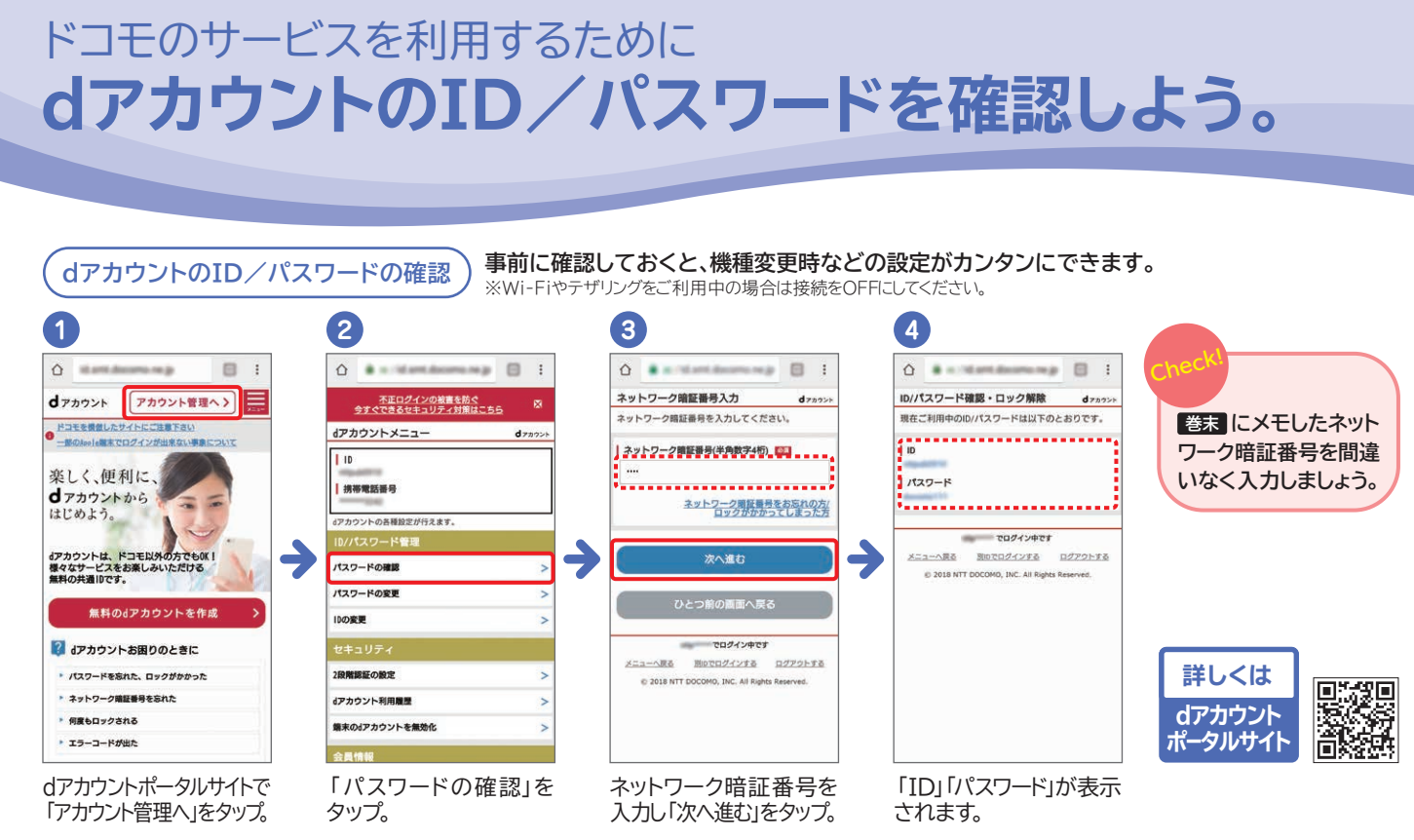

21

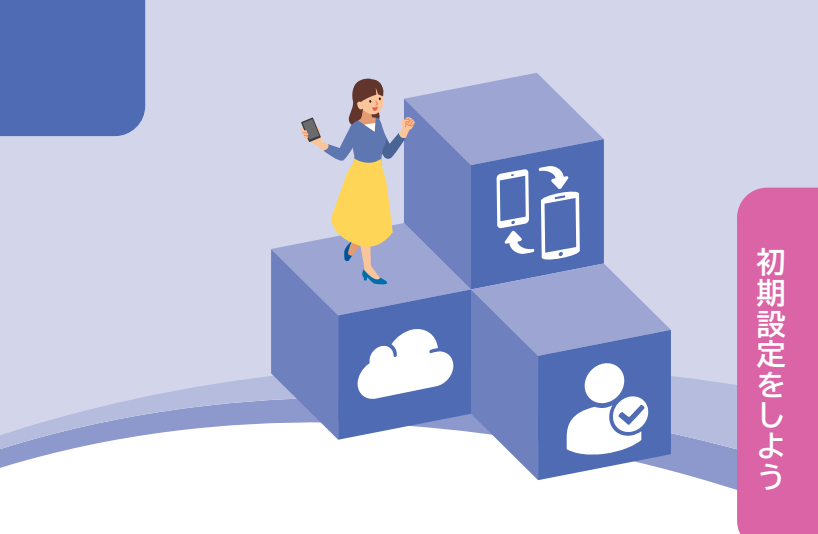

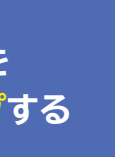

ットのデータを バックアップする しまとめて新しい ことができます。 ない場合があります。

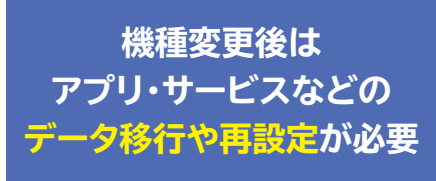

各アプリ・サービスなどの移行準備や手順は それぞれのホームページに掲載されていること もあります。事前に確認しておきましょう。

○○(移行したいアプリ名) バックアップ 検索

状況の

Google™ アカウントを確認しよう。

microSDカードに データをバックアップし、復元しよう。

## Google<sup>™</sup> アカウントはGmail<sup>™</sup>のアドレスとパスワードで構成されています。

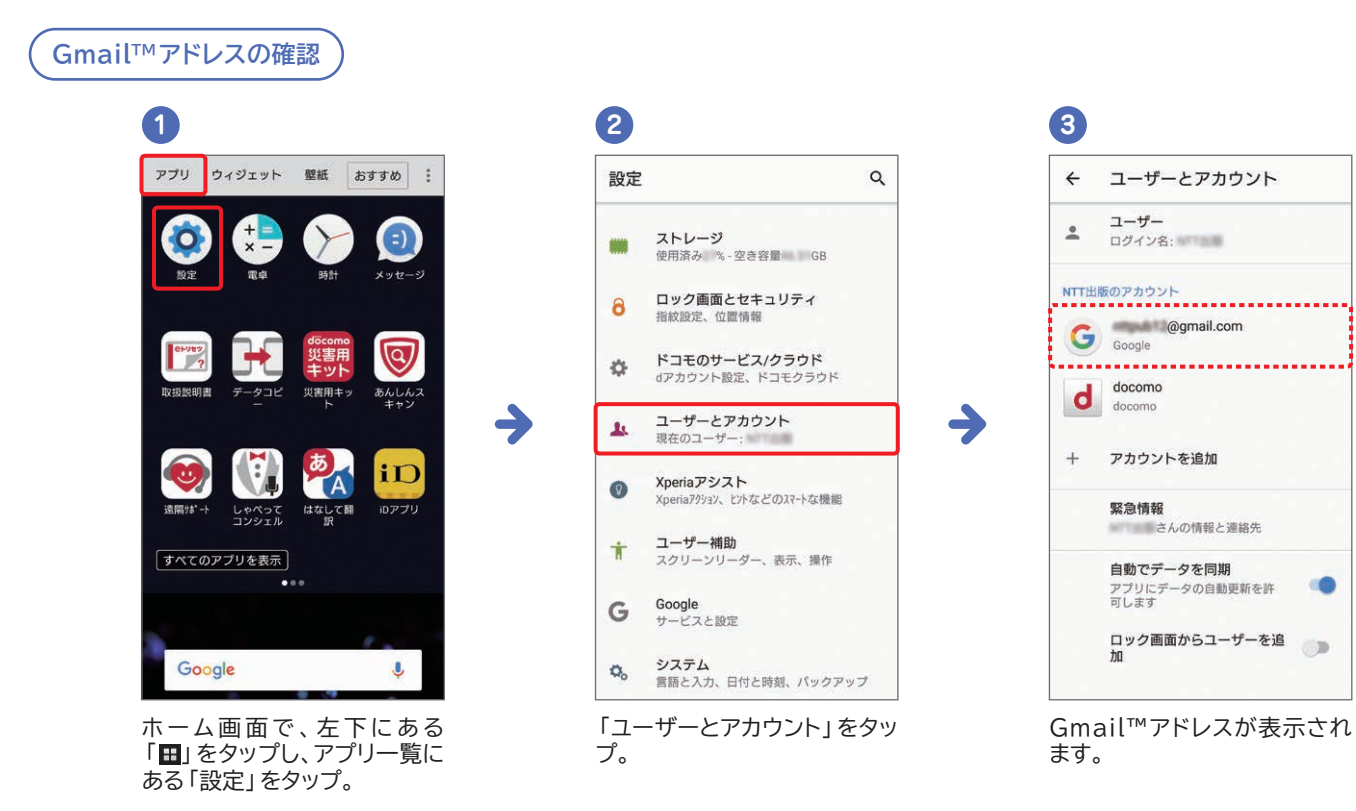

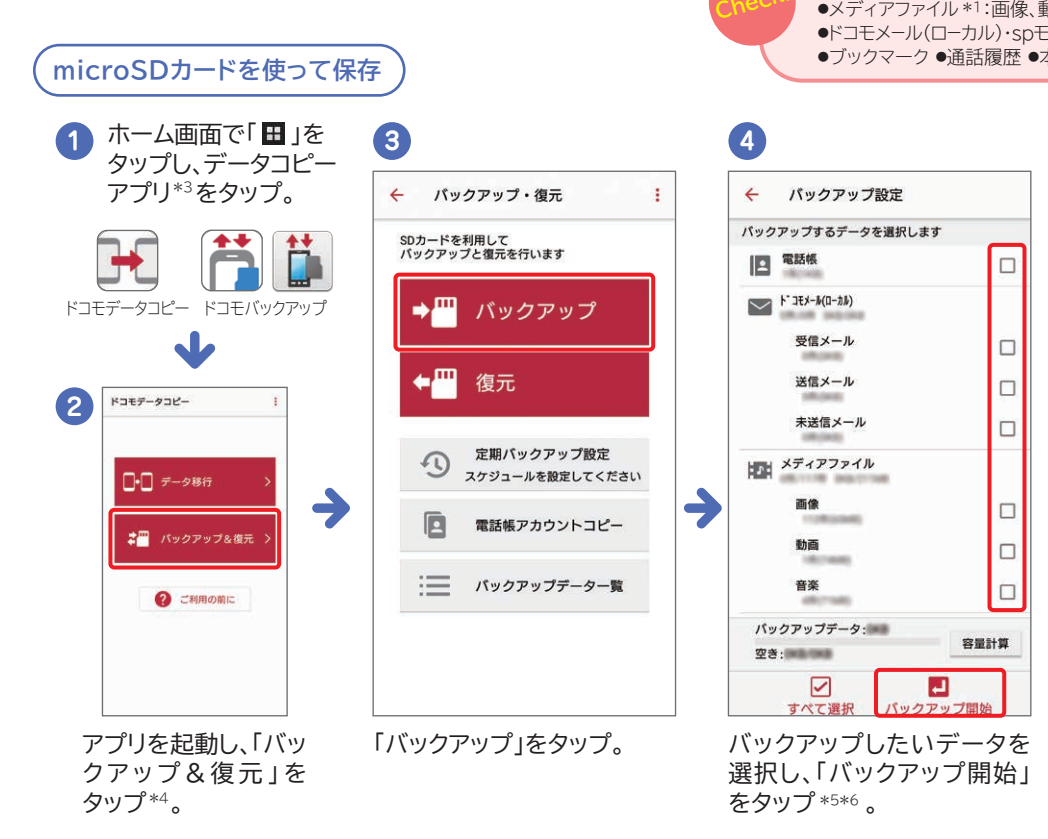

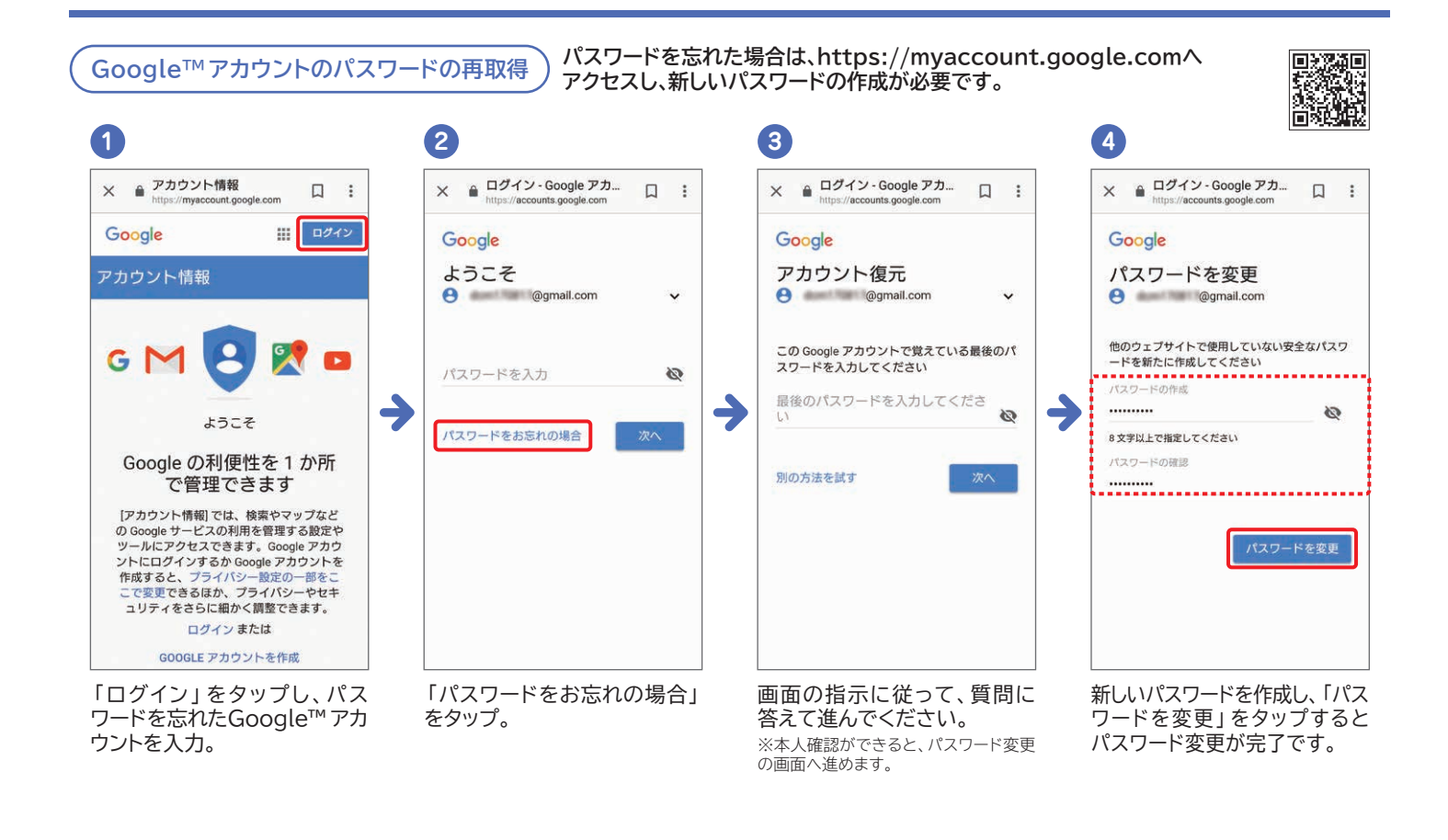

タップ・選択

確認・入力

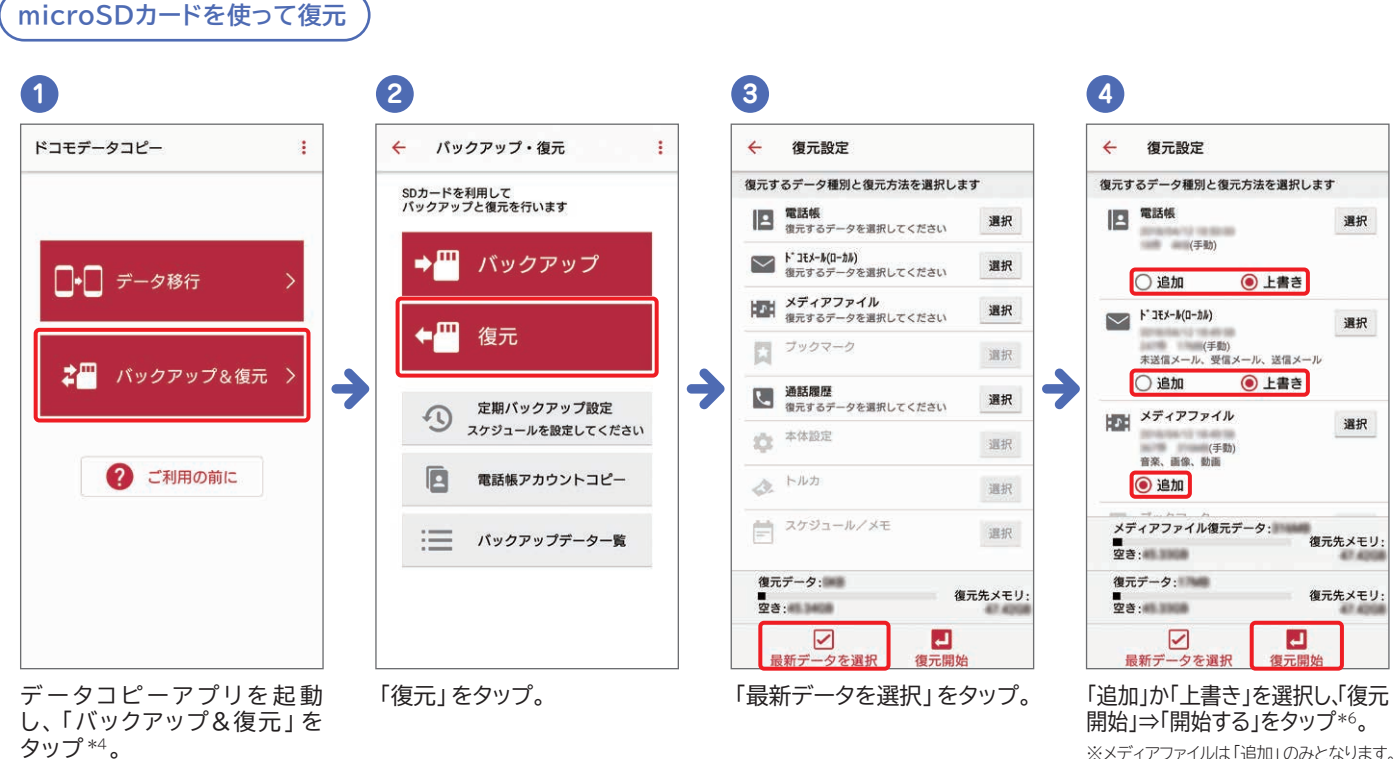

\*1本体に保存されているデータのみ。\*2 2013年夏モデルより対応。\*3 アプリ名称およびアイコンのデザインは機種によって異なります。\*4 アクセス許可画面が表示される場合は「許 すったいには「していている」をひかったとどうには、ないたいながあります。その、「前からなら」ではないないないでは、そうになったが、ないなったいながないない。 「ことない」とない。\*5 確認画面が表示される場合、「前始する」をタップして次の手順に進んでください。\*6 「ドコモバックアップ」ですしては、ドコモアプリバスワードが必要です。 ※通話履歴、音楽、ユーザー辞書、ブックマークについては、「ドコモデータコピー/ドコモバックアップ」アプリから「データ保管BOX」にバックアップできます。※ご利用の機種やアプリのバージョンにより、バックアップできる項目や一部画面および文言が異なる場合があります。※電池残量が少ないと、バックアップ、復元が実施されない場合があります。※省電力モードなどの設定によ り、スケジュールどおりにバックアップが実施されない場合があります。※microSDXCカードは、SDXC規格非対応の機種には差し込まないでください。microSDXCカードに保存されてい るデータが破損することがあります。※画面はイメージです。

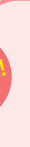

#### 「SDカード」にバックアップできるデータ

●電話帳:docomoのアカウントおよび本体アカウントの電話帳 ●メディアファイル\*1:画像、動画、音楽 ●スケジュール&メモ\*2●トルカ\*2 ●ドコモメール(ローカル)・spモードメール:受信メール、送信メール、未送信メール ●ブックマーク●通話履歴●本体設定

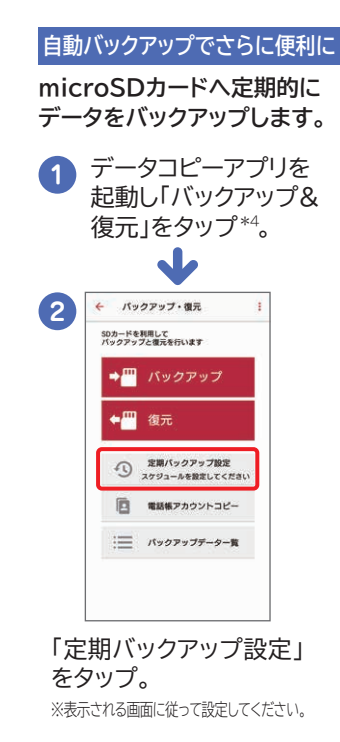

 $(\mathcal{D})$ 

※メディアファイルは「追加」のみとなります。

# 「ドコモデータコピー」アプリでデータを移行しよう。

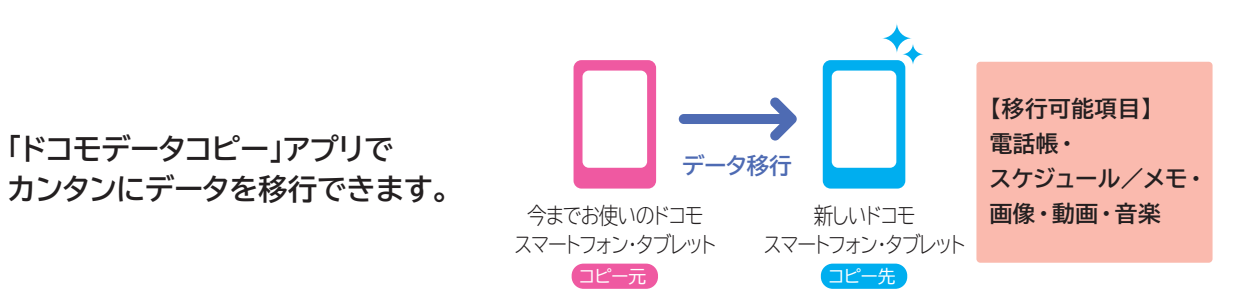

コピー元・先の両方に最新の 「ドコモデータコピー」アプリ\*が 必要です。 ➡ が表示されていない場合、 右記の方法でご準備ください。

\*Android 4.4以上が対象です (一部機種を除く)。

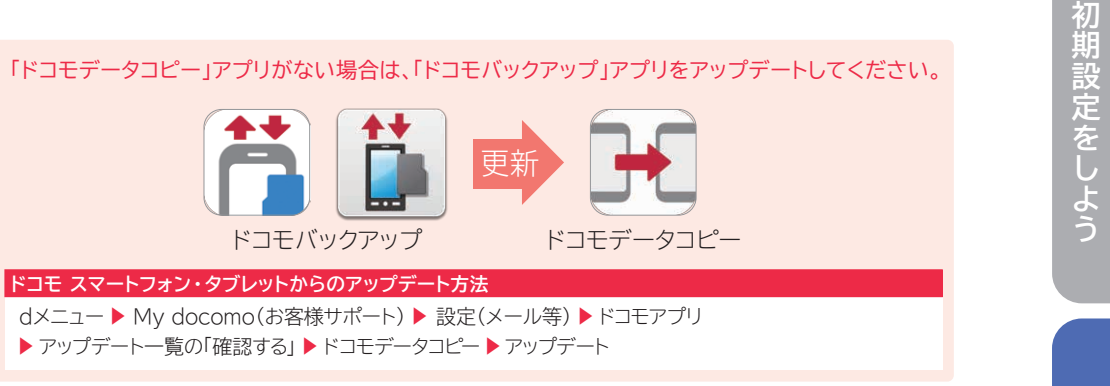

## 新しいドコモ スマートフォン・タブレットへのデーター括コピー

「ドコモデータコピー」アプリで

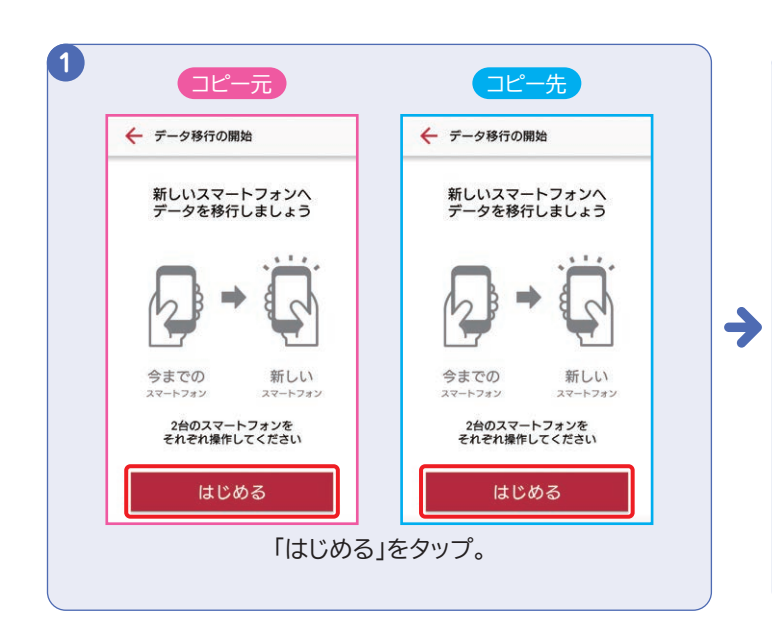

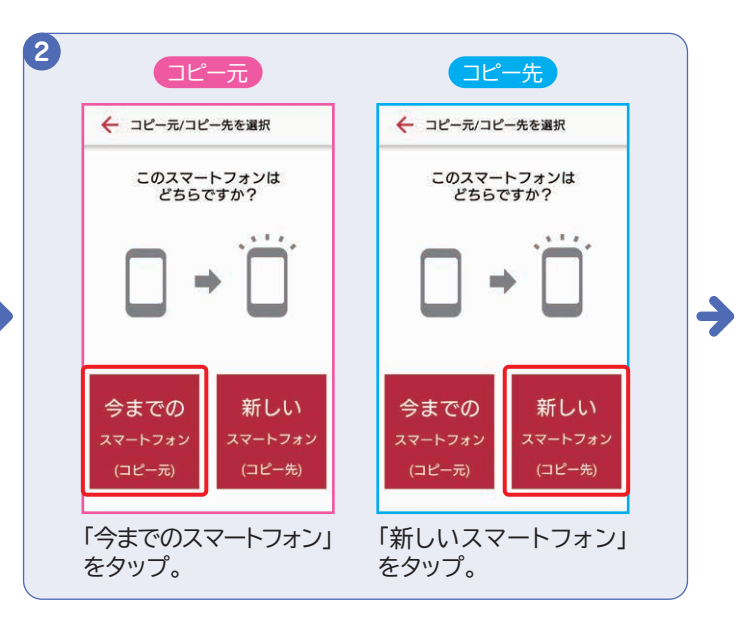

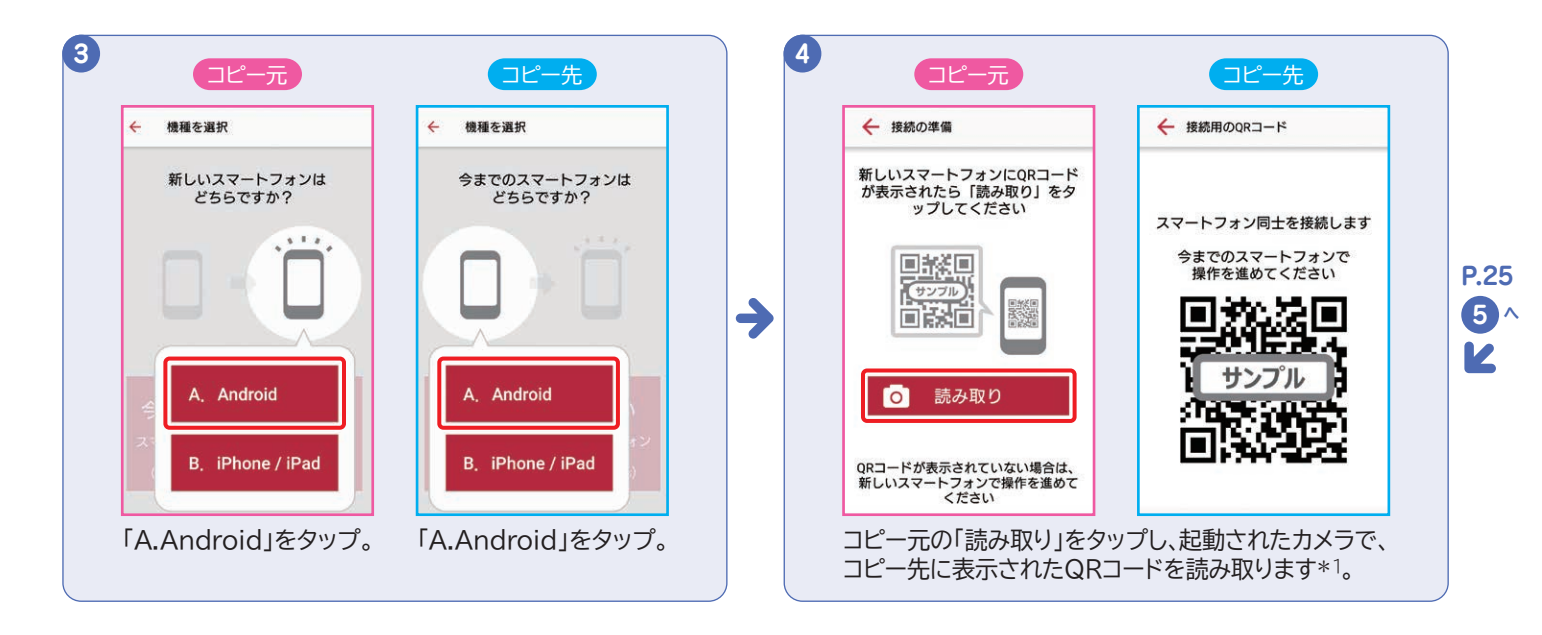

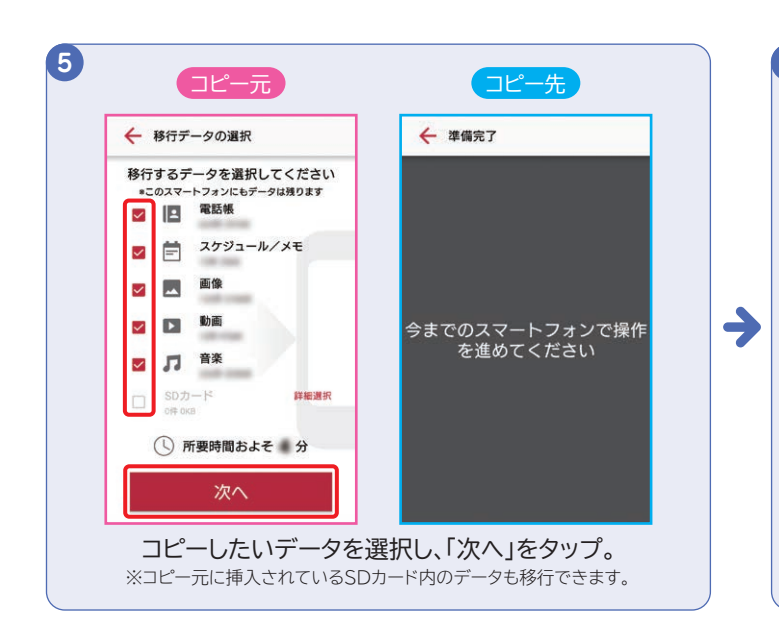

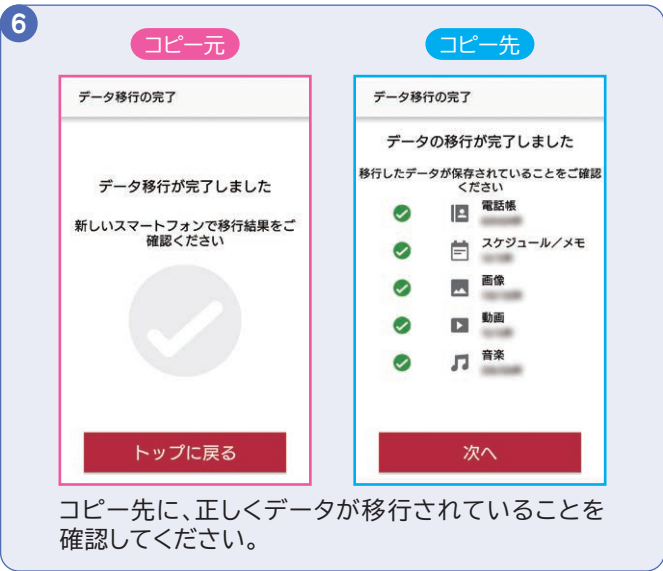

| ● 今までお使いの機種で事前にアプリをインストール/アップデートできてい                                                       |
|--------------------------------------------------------------------------------------------|
| <ul> <li>● アクセス許可を求める画面が表示された場合は「許可」をタップしてくださ</li> </ul>                                   |
| <ul> <li>●データ移行中は、ほかの操作を行わないでください。</li> <li>●空き容量が足りない場合、項目を選択しなおすか、データを削減してから*</li> </ul> |
| <ul> <li>■コピー先端末の仕様などにより、移行したデータが正しく認識できない場合</li> </ul>                                    |
| <ul> <li>■ CIMEの機種やOS、アプリのバージョンなどにより、動作や表示が異なる</li> </ul>                                  |
| ●「ドコモデータコピー」や対応機種について、詳しくは「ドコモのホーム/                                                        |
|                                                                                            |

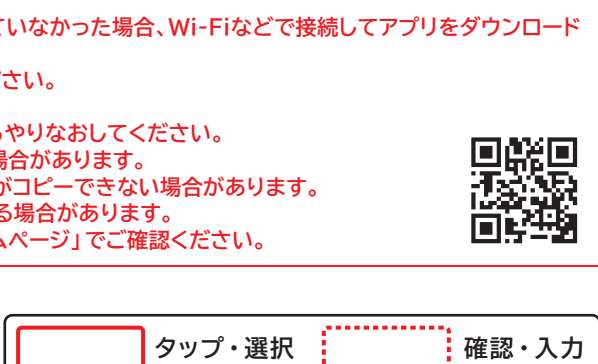

機種変更したら

# 機種変更前におサイフケータイのサービスを移行しておこう。

#### おサイフケータイ対応サービスをご利用中の場合、機種変更の際にお客さまご自身でサービス移行の手続きを行っていただく必要があります。

=

S102.20

#### サービスの移行:モバイルdポイントカード

➔

2

d POINT CLUB

確認する/クリアす

る」をタップし、さらに

「設定済みのカードを

クリアする」をタップ。

次の画面で「フォルダ

を見る」をタップ。

今までお 1 ドコモユーザーさん お困りの方はこち 82 お知らt アプリ情報・規制 開建サイト

「dポイントクラブアプ

リ」を起動し、左上の

「メニュー」から「設

定」をタップ後、「おサ

イフケータイ設定」を

タップ。

1

iD

d CARD

151084 HIRO TI 11 1234 5272

iD/NFCの設定 8月でこれ用可能なの/

機種変更 日 目のケータイズ

〇 カードの更新

更」をタップ。

**d**CARD

・機種変更
 ▶ 新しい携帯電話へ機種変更 する前に必要な設定

2. カード情報更新

3. カード情報確認

4. 各種お問い合わせ

1

使えるお店 **オカード** カード

2015/01

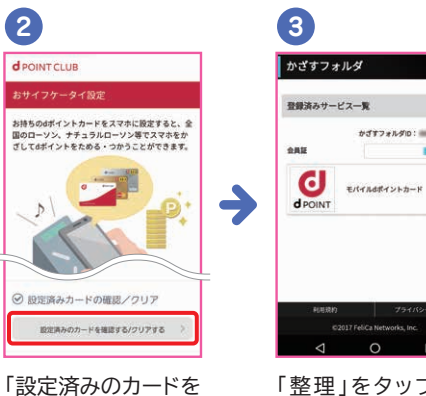

「整理」をタップ後、 「削除」をタップ。

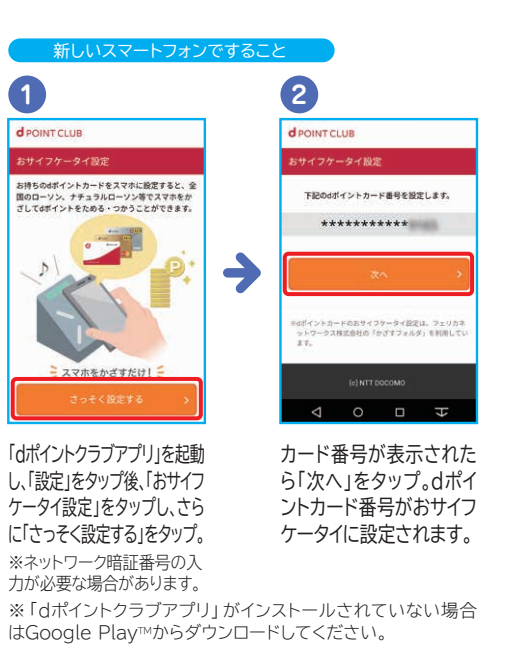

サービスの移行:dカード/iD

-

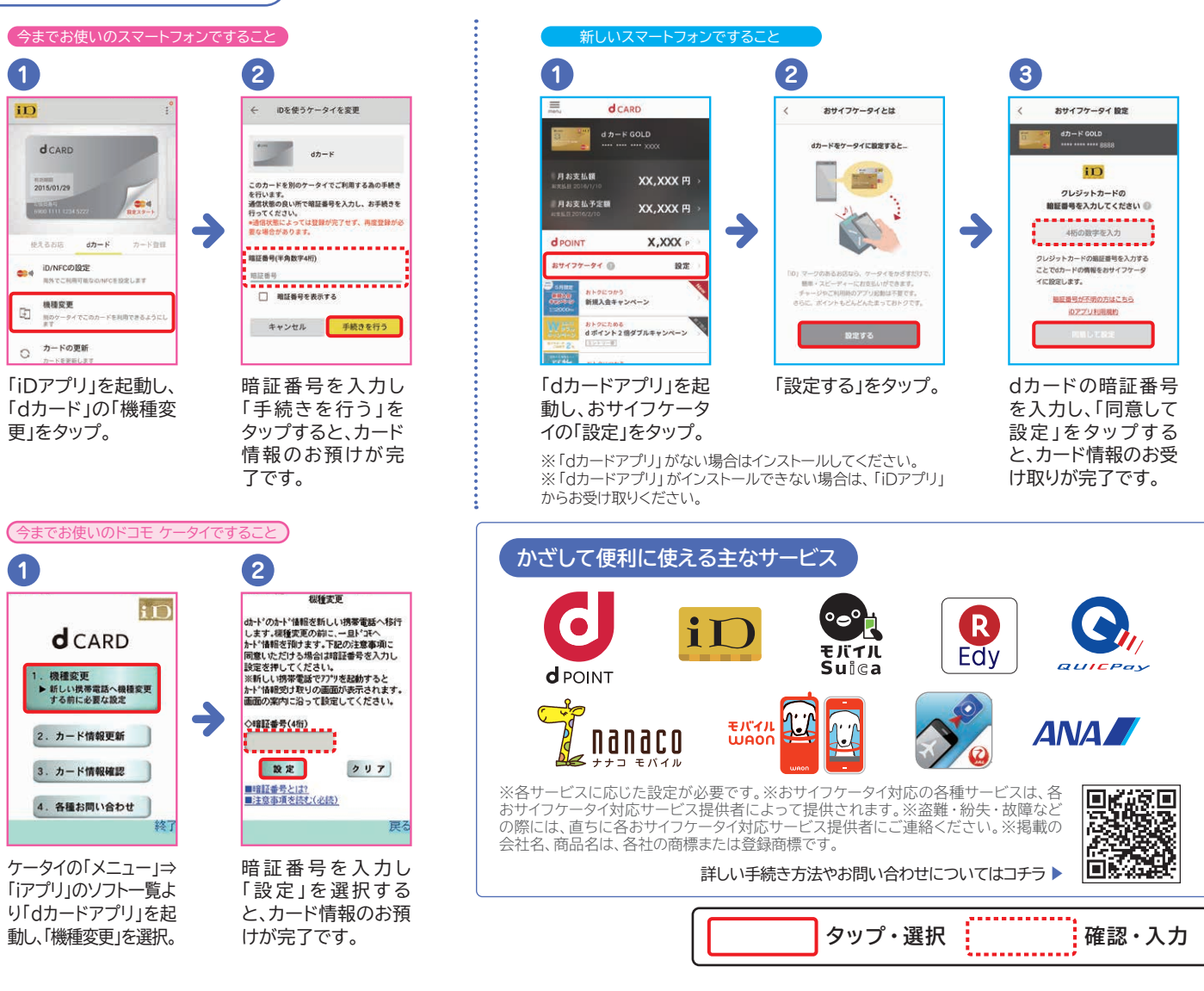